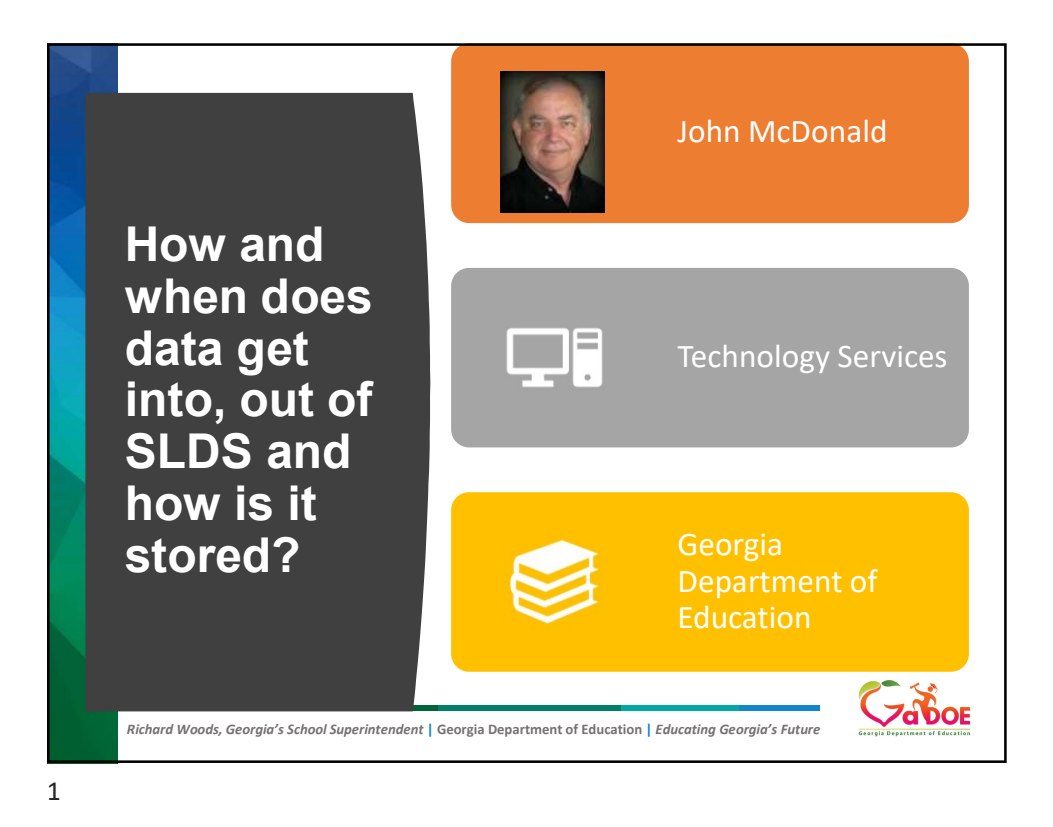

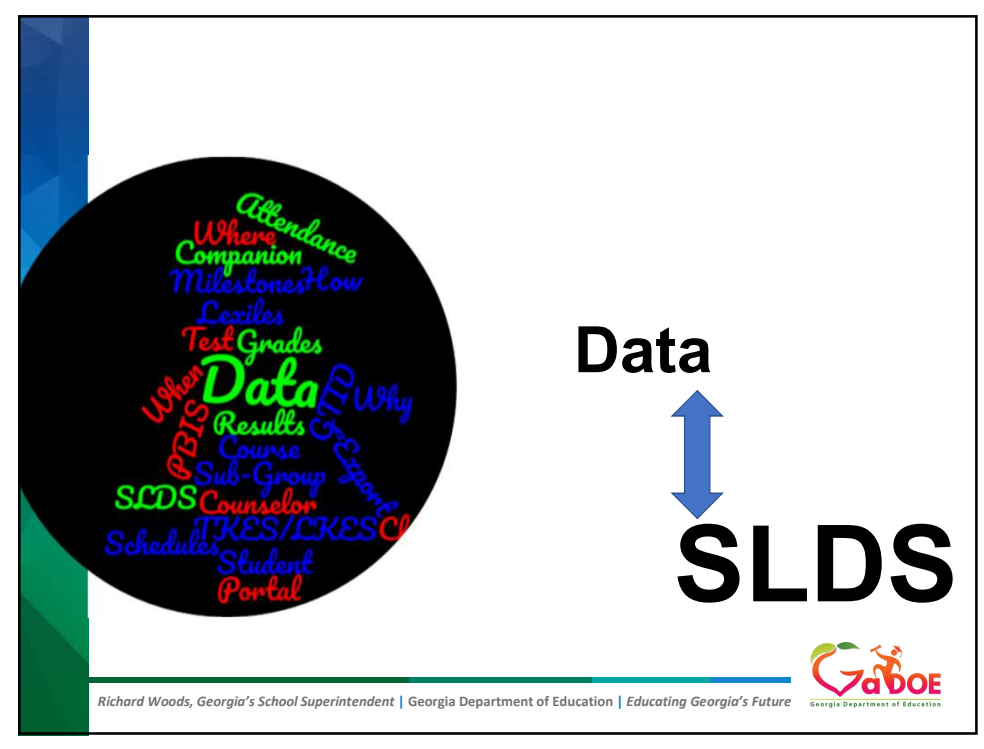

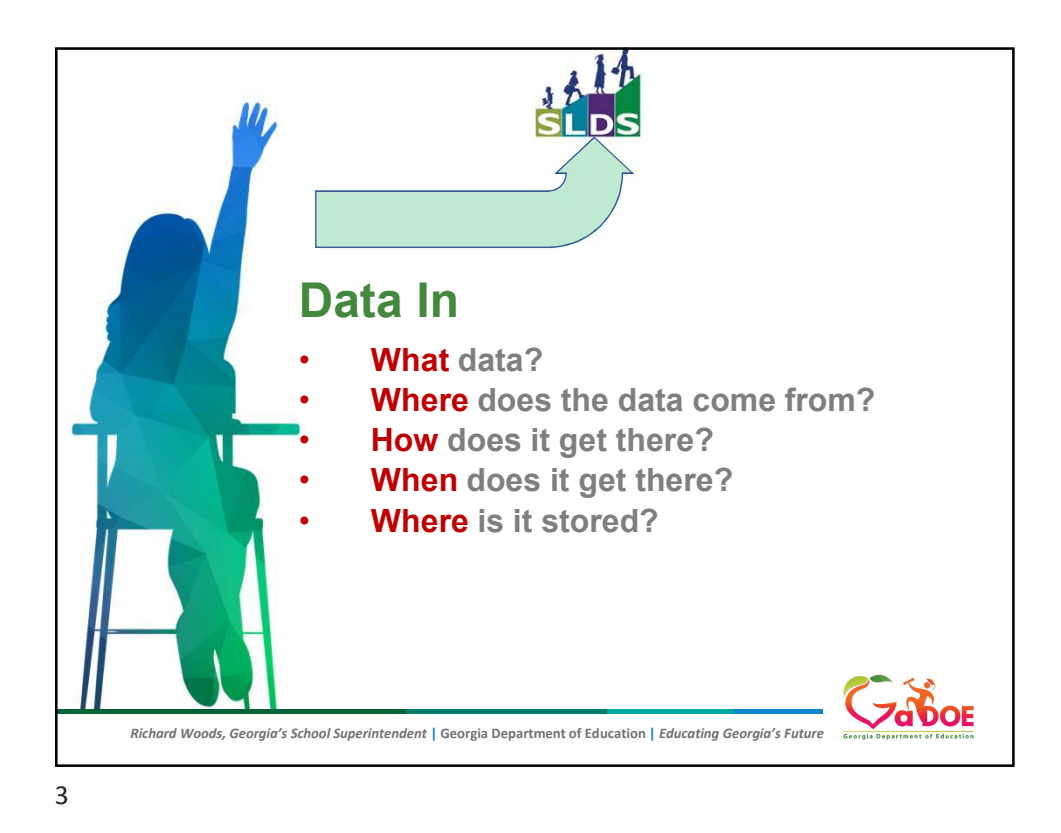

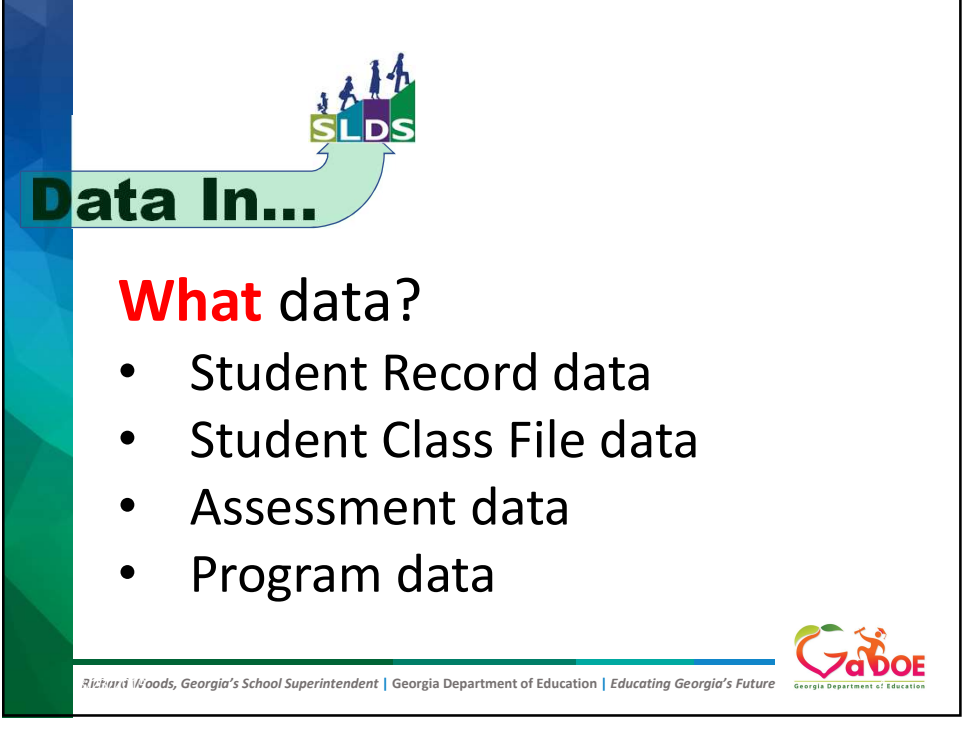

| Teacher Class Schedule                                        | S                    |
|---------------------------------------------------------------|----------------------|
|                                                               |                      |
| My Schedule 2019-2020 Active 2019-2020 Inactive               | 2018-2019            |
| 2019-2020 Active Schedule                                     | Students<br>Enrolled |
| Year Long                                                     |                      |
| 27. Mathematics - 27.02 Mathematics/General Middle Grades (6- | 8) 151               |
| Mathematics/Grade 8 - Section 002 (27.0230030)                | 19                   |
| Mathematics/Grade 8 - Section 002 (27.2230030)                | 4                    |
| Mathematics/Grade 8 - Section 004 (27.0230000)                | 30                   |
| Mathematics/Grade 8 - Section 005 (27.9230000)                | 12                   |
| Mathematics/Grade 8 - Section 007 (27.0230000)                | 29                   |
| Mathematics/Grade 8 - Section 055 (27.0230000)                | 25                   |
|                                                               | 32                   |

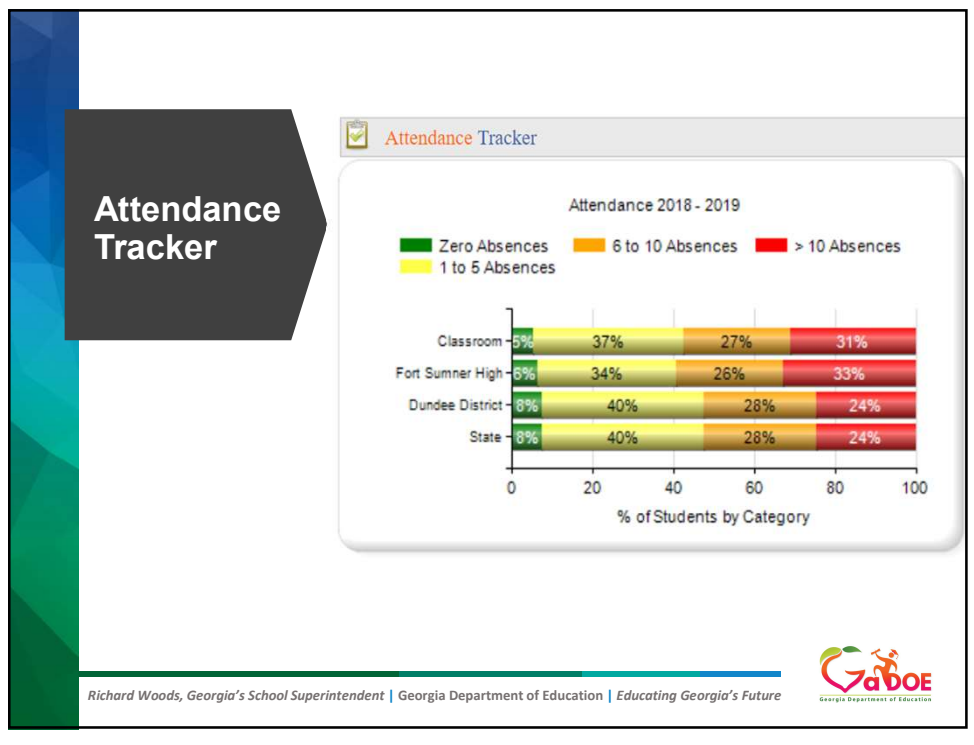

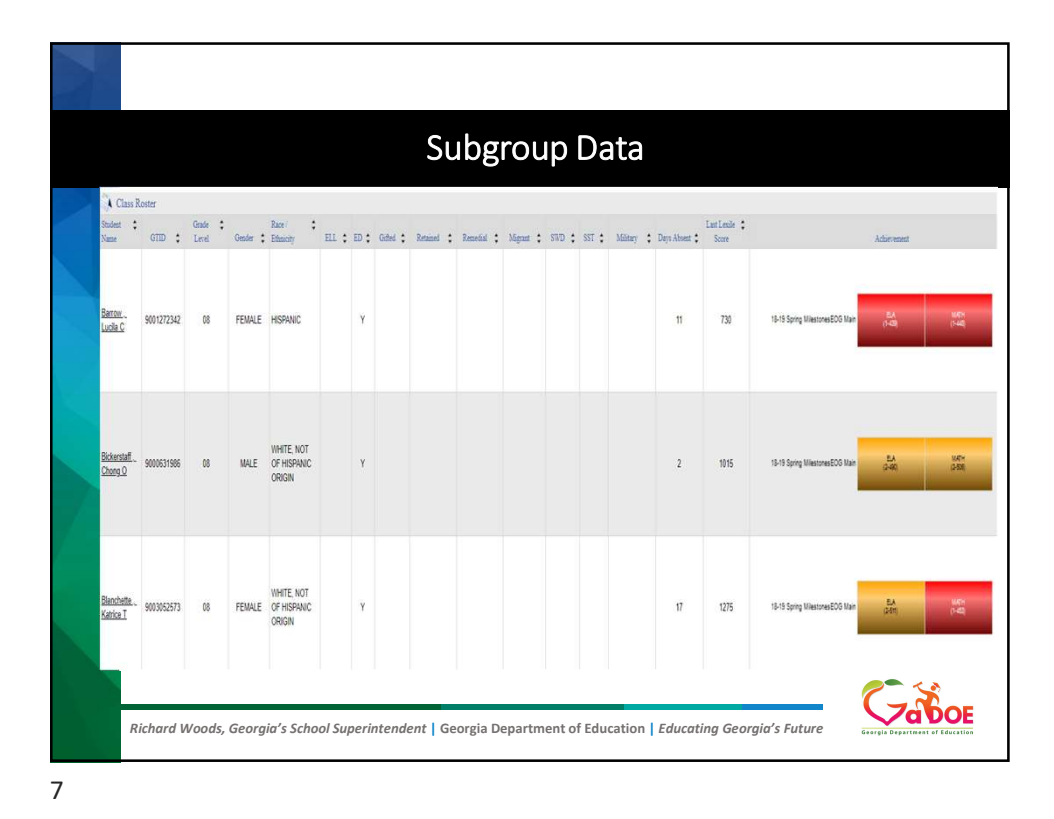

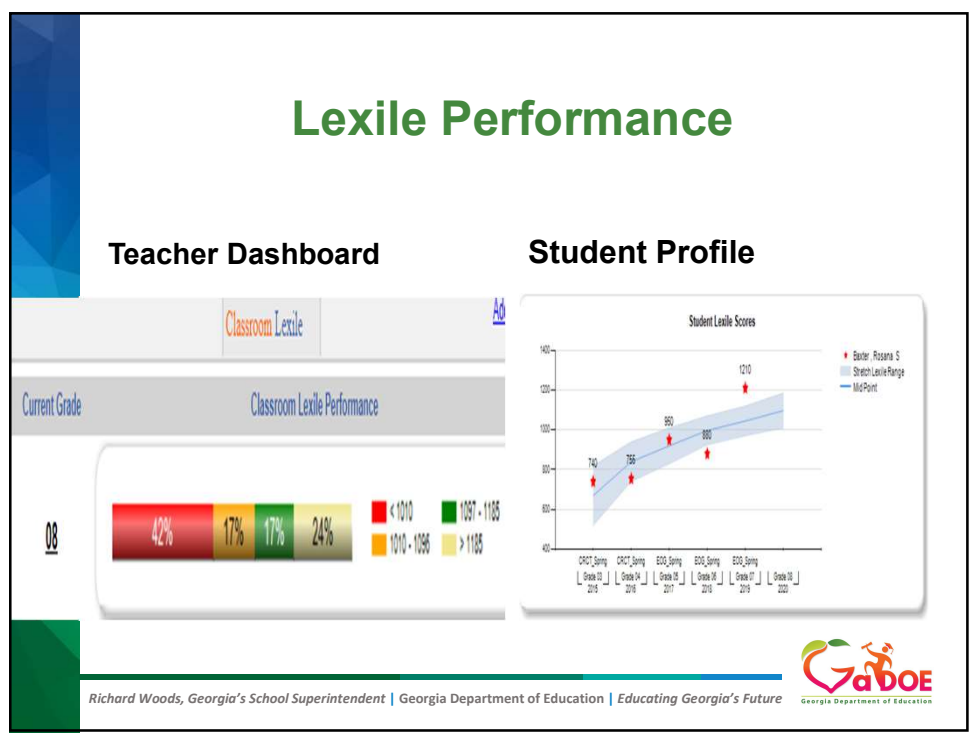

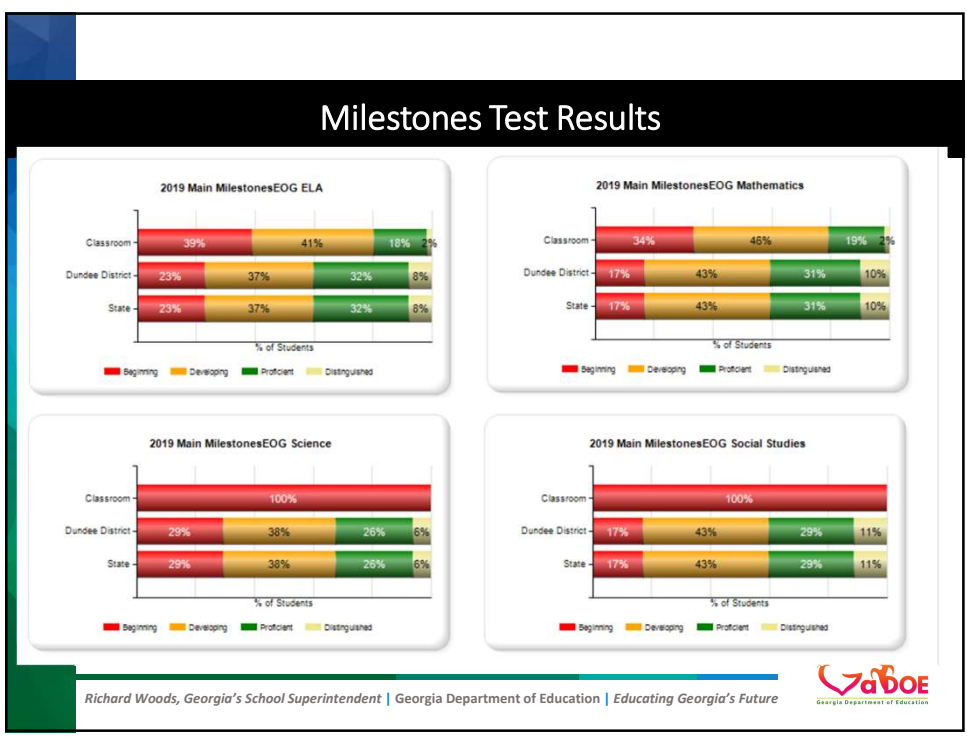

|                            | Course Grades                                                      |           |           | Band      | s         |           |      |      | G | rades |           |    |           |           |   |
|----------------------------|--------------------------------------------------------------------|-----------|-----------|-----------|-----------|-----------|------|------|---|-------|-----------|----|-----------|-----------|---|
|                            |                                                                    | 1.59      | 60-69     | 70.79     | 80-89     | 90+       | A    | B    | С | D     | E         | F  | M         | N         | P |
| Course                     | 27. Mathematics                                                    |           |           |           | 4         | 2         |      |      |   |       |           |    |           |           |   |
|                            | 27. Mathematics WBL Placement - Year two, Semester one, Three hour |           |           |           | 1         | 1         |      |      |   |       |           |    |           |           |   |
| Grades                     | Mathematics/Grade 7 - Connections Remediation                      |           |           |           | 3         | 1         |      |      |   |       |           |    |           |           |   |
|                            | 27.01 Mathematics, General, Elementary K-5                         | 1         | 6         | 17        | 17        | 17        |      |      |   |       |           |    |           |           |   |
|                            | Mathematics/Grade 1                                                |           |           | 1         | 3         | 3         |      |      |   |       | 1         |    | <u>6</u>  |           |   |
|                            | Mathematics/Grade 2                                                | 1         |           | 2         | 3         | 3         | 1    | 1    |   |       | 4         | 1  | <u>63</u> | 4         |   |
|                            | Mathematics/Grade 3                                                |           | 1         | 3         | 1         | 2         |      |      | 1 |       | <u>13</u> |    | <u>76</u> | 9         |   |
|                            | Mathematics/Grade 4                                                |           | 2         | 1         | 4         | 5         | 2    | 1    |   |       | <u>11</u> | 1  | <u>73</u> | 1         |   |
|                            | Mathematics/Grade 5                                                |           | 3         | 4         | 6         | 4         |      | 2    |   |       | 1         | 2  | <u>81</u> | <u>19</u> |   |
|                            | 27.02 Mathematics/General Middle Grades (6-8)                      | 25        | 29        | 81        | 98        | 50        |      |      |   |       |           |    |           |           |   |
|                            | Mathematics/Grade 6                                                | <u>13</u> | <u>19</u> | 42        | 44        | <u>16</u> | 1    | 1    |   |       |           |    |           |           |   |
|                            | Mathematics/Grade 6 - Academic Block Enrichment                    |           |           |           | 1         |           |      |      |   |       |           |    |           |           |   |
|                            | Mathematics/Grade 6 - Academic Block Remediation                   |           |           |           |           |           |      | 1    |   |       |           |    |           |           |   |
|                            | Mathematics/Grade 6 - Connections Enrichment                       |           |           |           |           | 1         |      |      |   |       |           |    |           |           |   |
|                            | Mathematics/Grade 6 - Connections Remediation                      |           |           | 1         | 2         | 1         |      |      |   |       |           |    |           |           |   |
|                            | Mathematics/Grade 7                                                | <u>10</u> | 8         | <u>35</u> | <u>49</u> | <u>31</u> |      |      |   |       |           |    |           |           |   |
|                            | Mathematics/Grade 7 - Connections Enrichment                       |           |           |           | 1         |           |      |      |   |       |           |    |           |           |   |
|                            | Mathematics/Grade 7 - Connections Remediation                      |           |           |           | 1         | 1         |      |      |   |       |           |    |           |           |   |
|                            | Mathematics/Grade 8                                                | 2         | 2         | 3         |           |           |      |      |   |       |           |    |           |           |   |
|                            |                                                                    |           |           |           |           |           |      |      |   |       |           |    |           |           | í |
|                            |                                                                    |           |           |           |           |           |      |      |   | 1     | ~         | 27 | 5         |           |   |
| Richard Woods, Georaia's S | School Superintendent Georgia Department of Educat                 | ion I I   | duce      | ntina     | Geo       | raia'     | s Fu | ture | , |       |           | /d | D         | O         | Ē |

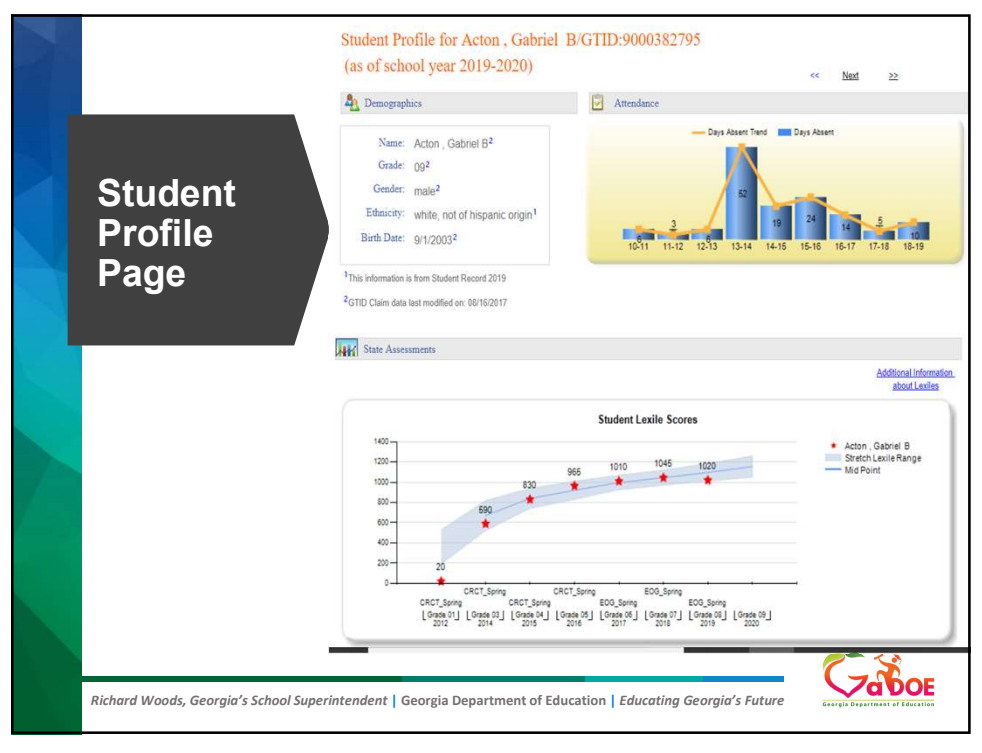

|          |                                  |                   | Enrollme                                                                            | ent Hi           | story                                                                                                    |                |  |  |  |  |
|----------|----------------------------------|-------------------|-------------------------------------------------------------------------------------|------------------|----------------------------------------------------------------------------------------------------|----------------|--|--|--|--|
| Enrollme | nt History<br>Enrollment<br>Date | Withdrawn<br>Date | Withdrawn Reason                                                                    | District         | School                                                                                                    | School<br>Year |  |  |  |  |
| 07       | 08-05-2018                       |                   |                                                                                     | Dundee District  | Drummond Middle School                                                                                                    | 2018-2019      |  |  |  |  |
|          | Primary Language (Spanish)       |                   |                                                                                     |                  |                                                                                                    |                |  |  |  |  |
| 06       | 01-27-2018                       |                   |                                                                                     | Dundee District  | Drummond Middle School                                                                                                    | 2017-2018      |  |  |  |  |
|          | Primary Language (Spanish)       |                   |                                                                                     |                  |                                                                                                    |                |  |  |  |  |
| 06       | 08-05-2017                       | 01-25-2018        | Transferred to another public school<br>system in Georgia (does not include<br>DJJ) | Toronto District | Ennis Middle School                                                                                                    | 2017-2018      |  |  |  |  |
|          | Primary Langu                    | uage (Swedish)    |                                                                                     |                  |                                                                                                    |                |  |  |  |  |
| 05       | 08-07-2016                       |                   |                                                                                     | Toronto District | Crownpoint Elem                                                                                                    | 2016-2017      |  |  |  |  |
|          | Primary Langu                    | uage (Swedish)    | é                                                                                   |                  |                                                                                                    |                |  |  |  |  |
| 04       | 08-12-2015                       |                   |                                                                                     | Toronto District | Crownpoint Elem                                                                                                    | 2015-2016      |  |  |  |  |
|          | Primary Langu                    | age (Swedish)     | l'                                                                                  |                  |                                                                                                    |                |  |  |  |  |
| 03       | 08-10-2014                       |                   |                                                                                     | Toronto District | Crownpoint Elem                                                                                                    | 2014-2015      |  |  |  |  |
|          | Primary Langu                    | age (Swedish)     | ( <sup>1</sup>                                                                      |                  |                                                                                                    |                |  |  |  |  |
| 02       | 08-08-2013                       |                   |                                                                                     | Toronto District | Crownpoint Elem                                                                                                    | 2013-2014      |  |  |  |  |
|          | Primary Langu                    | uage (Swedish)    |                                                                                     |                  |                                                                                                    |                |  |  |  |  |
| 01       | 08-09-2012                       |                   |                                                                                     | Toronto District | Crownpoint Elem                                                                                                    | 2012-2013      |  |  |  |  |
|          | Primary Langu                    | uage (Swedish)    | 1 <sup>1</sup>                                                                      |                  | P. Construction of the second second                                                                                                    |                |  |  |  |  |
| кк       | 08-11-2011                       |                   |                                                                                     | Toronto District | Crownpoint Elem                                                                                                    | 2011-2012      |  |  |  |  |
|          | Outers and Longer                | (Currellah)       |                                                                                     |                  | and the second second se |                |  |  |  |  |

| 😥 Grades    |                | Not Official Trans                                                        | cript                                                                               |       |      |
|-------------|----------------|---------------------------------------------------------------------------|-------------------------------------------------------------------------------------|-------|------|
| School Year | Marking Period | Subject Area                                                              | Course Name                                                                         | Grade | Cred |
| E 2019      |                |                                                                           |                                                                                     |       | Hrs  |
| 2013        | Year Long      | 10. Communication Technologies                                            | Audio & Video Technology & Film (10,5181000)                                        | 92    | 1.0  |
|             | Year Long      | 23.06 English Language Arts. (9-12) Literature, General                   | Tenth Grade Literature/and Composition (23,2620030)                                 | 82    | 1.0  |
|             | Year Long      | 26.01 Biology, General                                                    | Biology I (Grades 9-12) (26.2120030)                                                | 83    | 1.0  |
|             | Year Long      | 27.04 Mathematics, Secondary                                              | GSE Accelerated Geometry B/Algebra II May substitute<br>for 27.09910<br>(27.299500) | 90    | 1.0  |
|             | Year Long      | 48. Precision Production Occupations                                      | Introduction to Drafting and Design (48.5410000)                                    | 89    | 1.0  |
|             | Year Long      | 53.03 Music, Band                                                         | Mastery Band I (Grades 9-12) (53.0391001)                                           | 100   | 1.0  |
|             | 1st Semester   | 17.01 Health Education, Secondary                                         | Health (17.0110000)                                                                 | 95    | 0.5  |
|             | 2nd Semester   | 36.05 Physical Education, Secondary, Personal Fitness<br>and Conditioning | Personal Fitness (36.0510000)                                                       | 100   | 0.5  |
| 2018        | 1              |                                                                           |                                                                                     |       |      |
|             | Year Long      | 23.06 English Language Arts, (9-12) Literature, General                   | Ninth Grade Literature/and Composition (23.2610080)                                 | 92    | 1.0  |
|             | Year Long      | 27.04 Mathematics, Secondary                                              | GSE Accelerated Algebra I/Geometry A May substitute<br>for 27.09900 (27.2994080)    | 93    | 1.0  |
|             | Year Long      | 40.01 Physical Sciences, General                                          | Physical Science (Grades 9-12) (40.2110080)                                         | 91    | 1.0  |
|             | Year Long      | 45.00 Social Studies, Elementary (K-8)                                    | Georgia Studies/Grade 8 (45.2090000)                                                | 87    | 0.0  |
|             | Year Long      | 53.03 Music, Band                                                         | Band/Grade 8 (53.0350002)                                                           | 86    | 0.0  |
|             | Year Long      | 53.03 Music, Band                                                         | Band/Grade 8 (53.0350001)                                                           | 99    | 0.0  |
|             | 1st Semester   | 50.01 Visual Arts, Middle Grades, (6-8)                                   | Visual Arts/Grade 8 (50.0130000)                                                    | 100   | 0.0  |

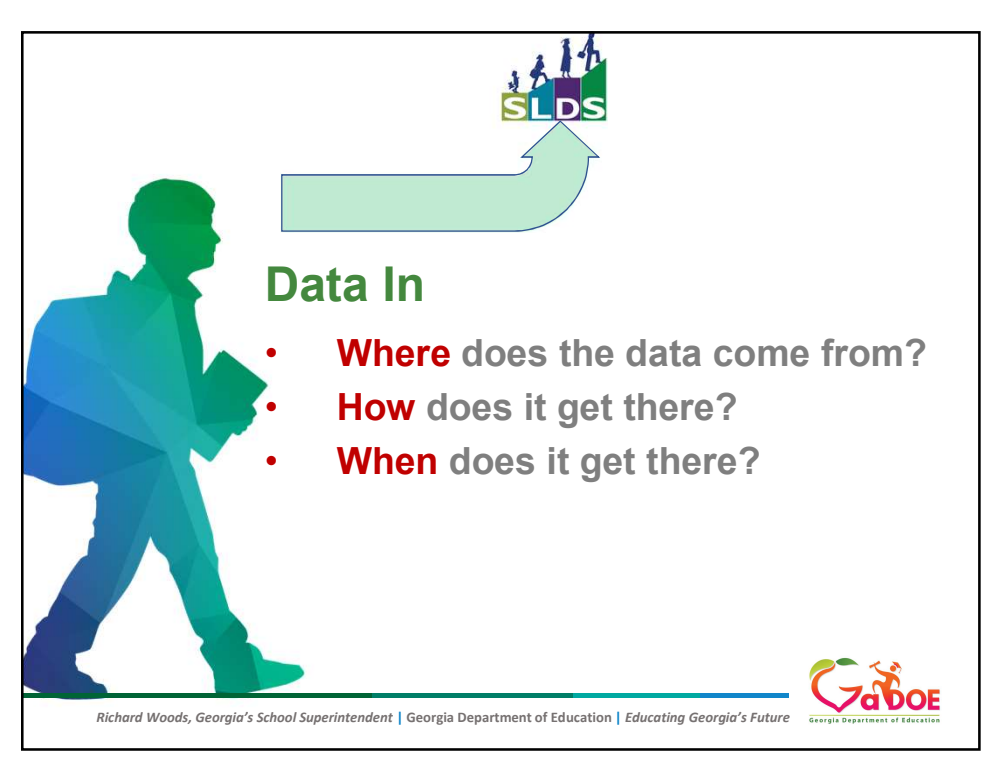

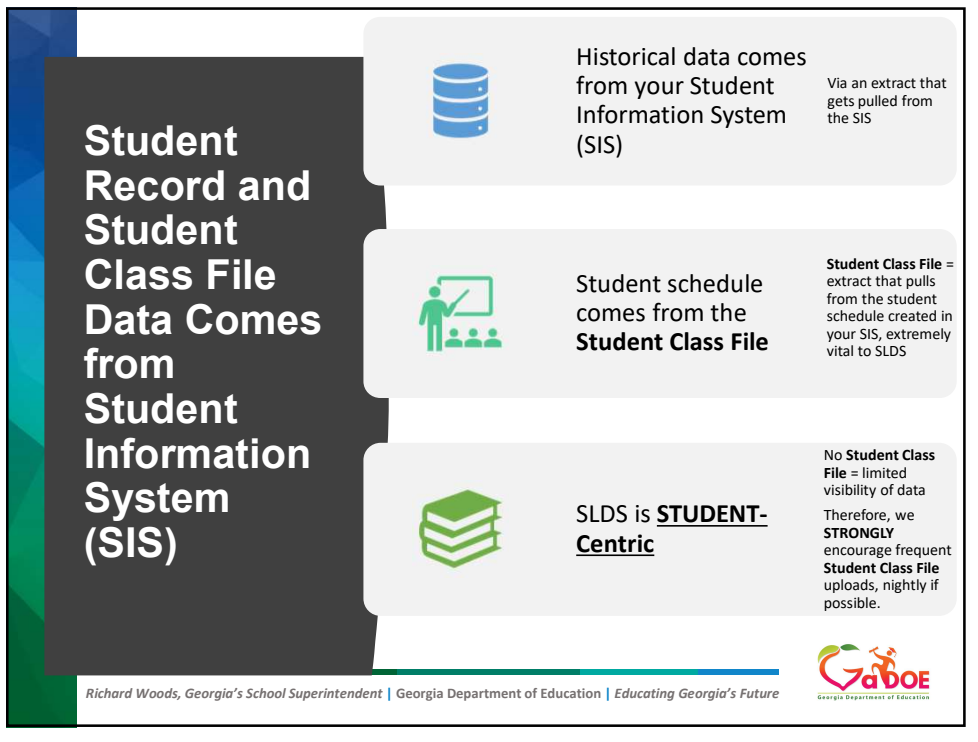

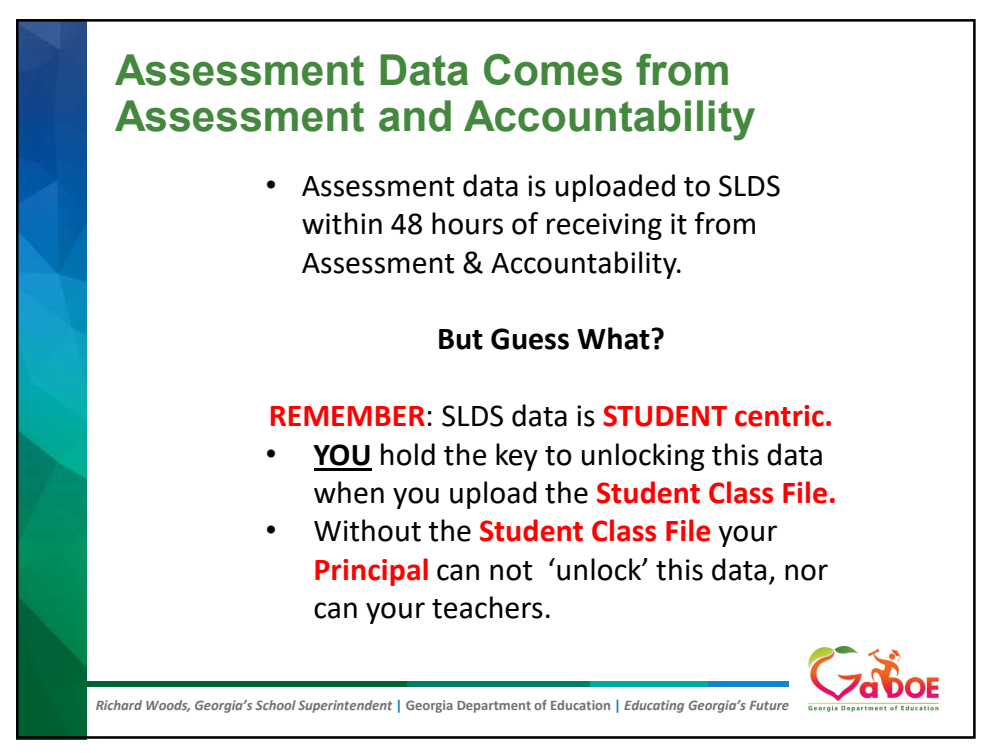

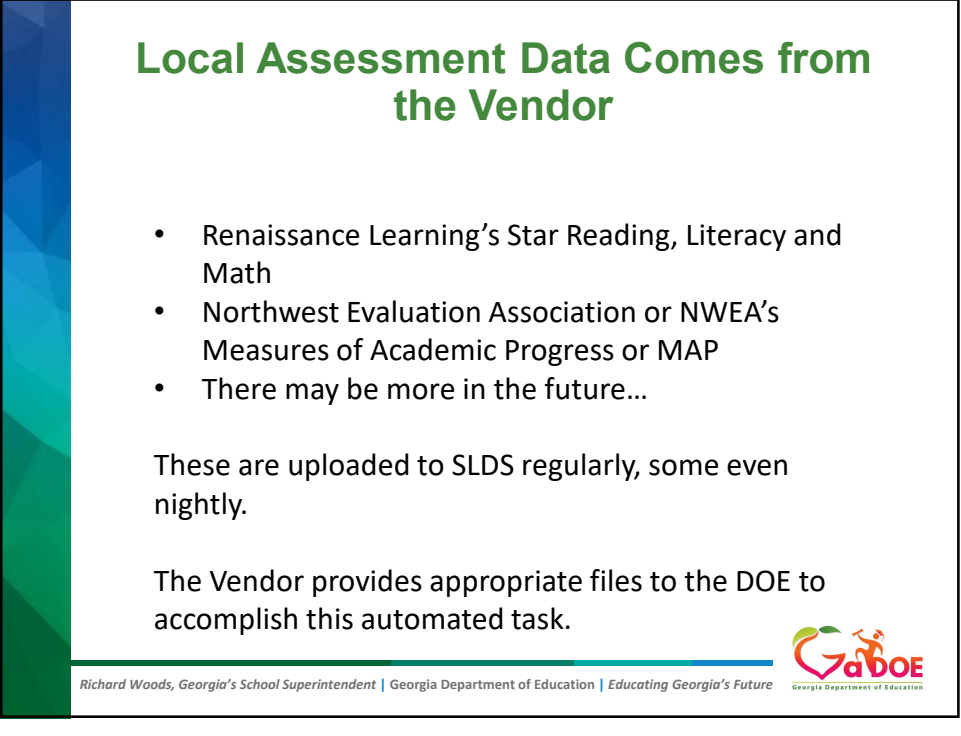

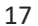

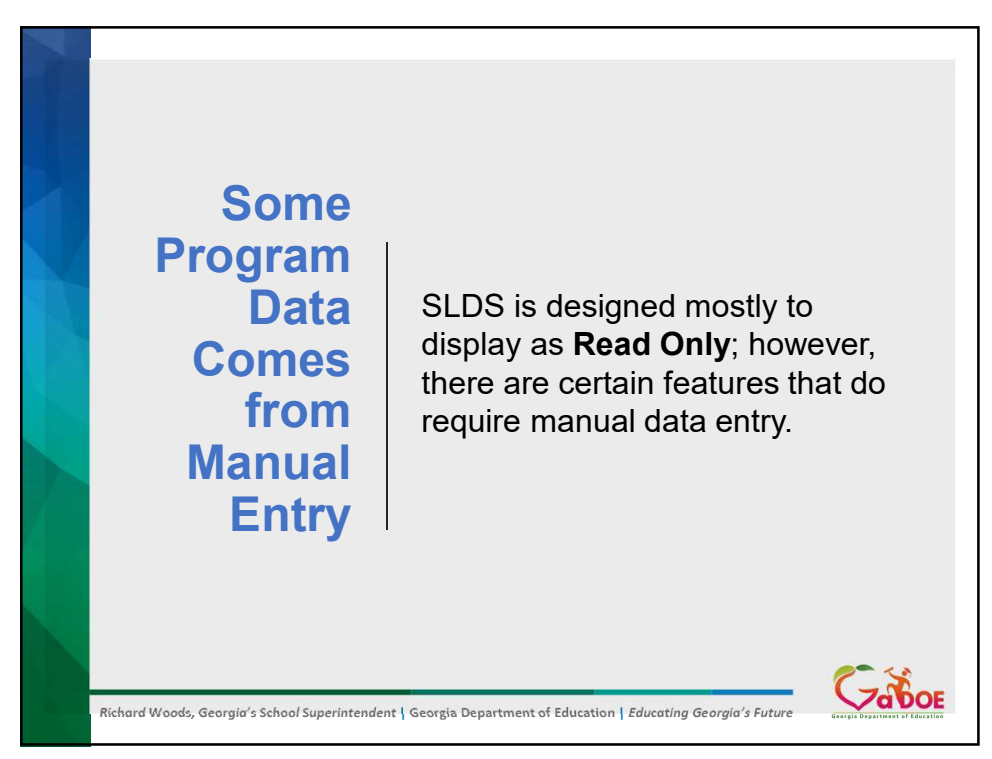

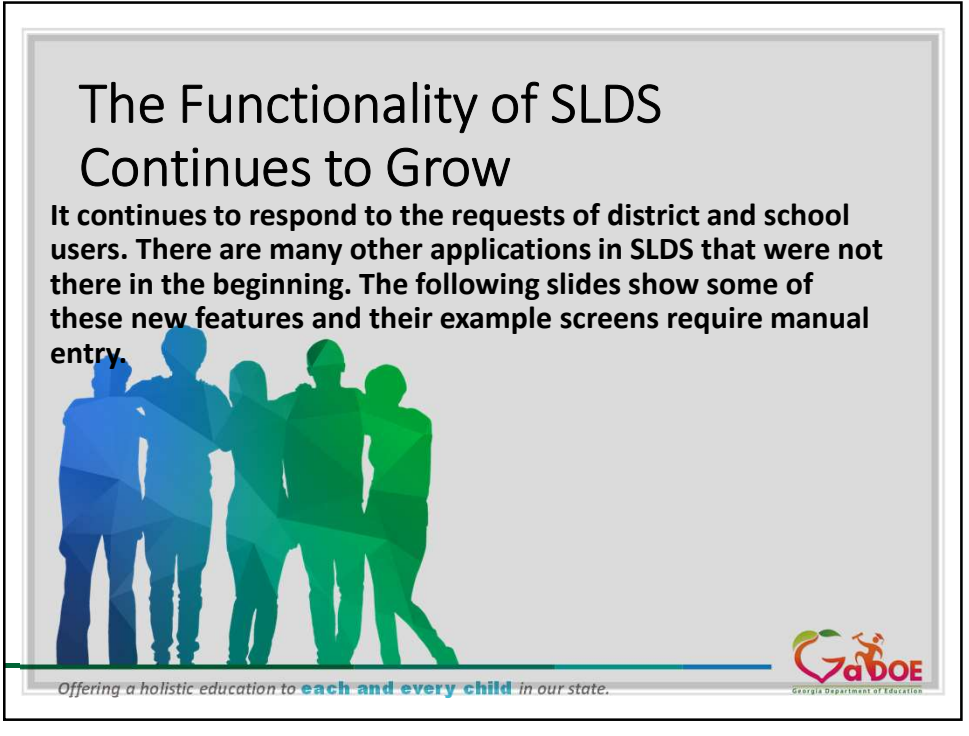

|                                                 |                                   | IEP                        |                                                                                                    |
|-------------------------------------------------|-----------------------------------|----------------------------|----------------------------------------------------------------------------------------------------|
| TRL IEP Growth Model Gifted Eligibility To      | estPad ELScreener TKES/LKES PL Lo | pout                       |                                                                                                    |
| Active Case: [No Active Student] Search Student |                                   |                            | Alford, Te                                                                                                    |
|                                                 |                                   | Select School: All Schools |                                                                                                    |
| Primary Disability                              |                                   | Case Manager               |                                                                                                    |
| Disability                                      | Student Count                     | Case Manager               | Student Count                                                                                                  |
| AUTISM                                          | 34                                | Alford, Test               | 8228                                                                                                    |
| DEAF / HARD OF HEARING                          | 2                                 | Balley, Christina          | 59                                                                                                    |
| EMOTIONAL/BEHAVIORAL DISORDER                   | 21                                | Ball, Lucille              | 26                                                                                                    |
|                                                 | 10                                | Beverly, Deborah           | 5                                                                                                    |
| MILD INTELLECTORE DISABILITY                    | 19                                | Dee, Nancy                 | 18                                                                                                    |
| MODERATE INTELLECTUAL DISABILITY                | 2                                 | Dubois Barbara             | -1                                                                                                    |
| Eligibility                                     |                                   | IEP                        |                                                                                                    |
| Due Date Range                                  | Student Count                     | Due Date Range             | Student Count                                                                                                  |
| Overdue                                         | 18                                | Overdue                    | 1926                                                                                                    |
| Due in 4 Weeks                                  | 5                                 | Due in 1 month             | 41                                                                                                    |
| Due in 4-24 Weeks                               | 89                                | Due in 2-3 months          | 20                                                                                                    |
| Due in >24 Weeks                                | 3369                              | Due in > 3 months          | 104                                                                                                    |
| NO Eligibility                                  | 5010                              | NO IEP                     | 6400                                                                                                    |
| Override Not Submitted                          | 169                               | Override Not Submitted     | 169                                                                                                    |
|                                                 | 335.Pr                            |                            | (and and a second second second second second second second second second second second second second second s |

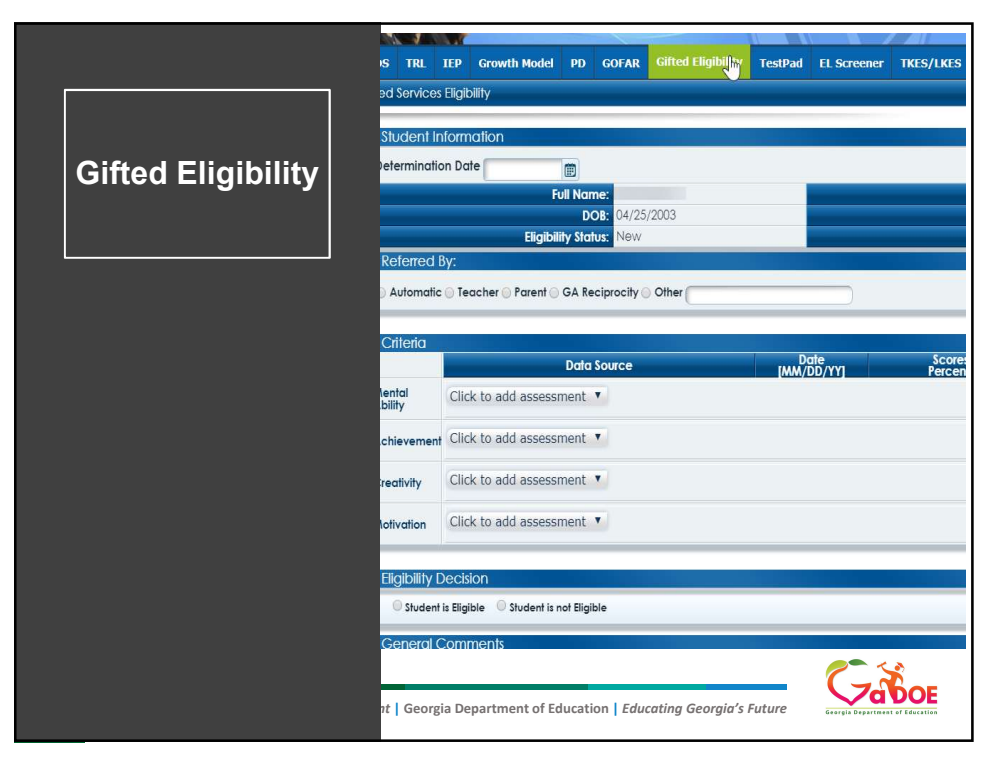

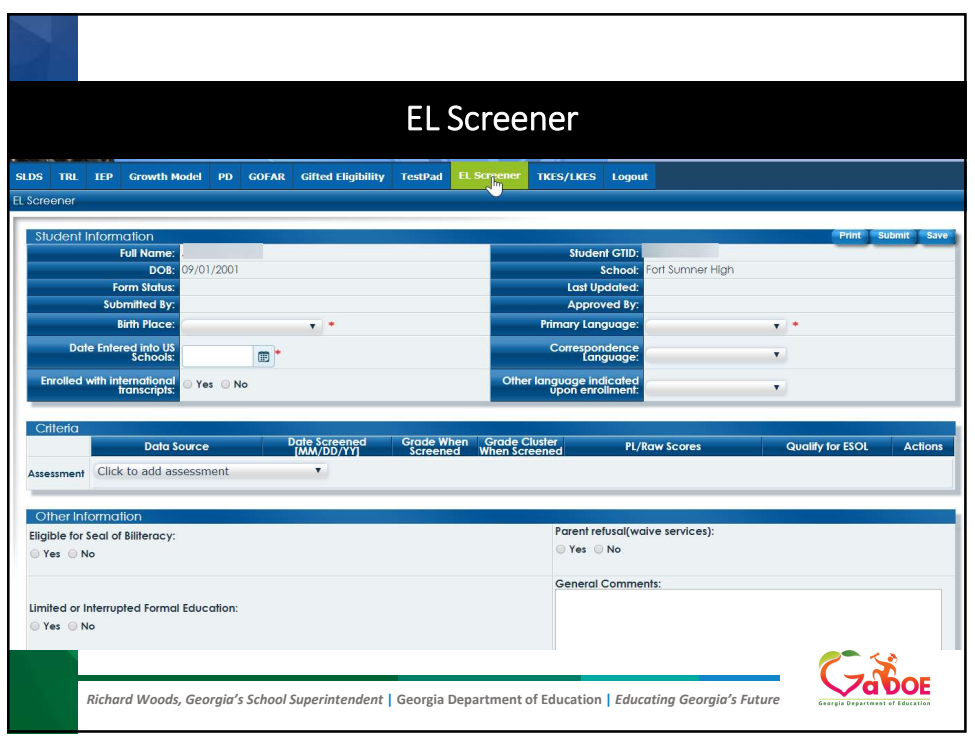

| Career Advisement     Academic Advisement     Counselor Resources       Career Rowlogment<br>Career Help<br>Career Help<br>Career Resources     HOPE Scholarship GPA Calculator<br>Rigorous Courses     Best Practices     Section 504 Forms       Schollege Awareness<br>Googla Career Requirements<br>Special Education Resources     Supporting the ELL Student     Counseling Themes<br>Courseling Themes     Section 504 Forms       Special Education Resources     Supporting the ELL Student     Pranting Themes     Section 504 Forms       Special Education Resources     Supporting the ELL Student     Pranting Themes     Section 504 Forms       Special Education Resources     Social Emotional Jomain     Teachers As Advisors     Section Sudy                                                                                                    | Counselor Companion                                                                                                    | Career Advisement - Academ                                                                                                    | nic Advisement - Counselor Resou                                                                                                    | rces - Counselor Tools -                      |
|----------------------------------------------------------------------------------------------------|----------------------------------------------------------------------------------------------------|----------------------------------------------------------------------------------------------------|----------------------------------------------------------------------------------------------------|-----------------------------------------------|
| Career Advisement     Academic Advisement     Counselor Resources     Counselor Resources       Career Peep<br>Gareer Reporters     HOPE Scholarship GPA Calculator<br>Rigorous Courses     Best Practices     Section 504 Forms<br>You Science       College Awareness     Scorgiga Career Repuirments<br>Social Enduction Resources     Supporting the ELL Student     Best Practices       Boot Secondary Career Requirments<br>Special Education Resources     Supporting the ELL Student     Prant Resources       Student Leadership Program     Student Career Advisors     Social Emotional Domain<br>Teachers As Advisors                                                                                                    |                                                                                                    |                                                                                                    |                                                                                                    | EAQ   Help&Tra                                |
|                                                                                                    | reer Advisement<br>eer Development<br>eer Help<br>eer Resources<br>ster/Pathways Info<br>lege Awareness<br>srgia Career Pipeline<br>; Jobs<br>Secondary Career Requirements<br>icial Education Resources<br>dent Leadership Program | Academic Advisement<br>HOPE Scholarship GPA Calculator<br>Rigorous Courses<br>Section SAR Resources<br>Supporting the ELL Student | Counselor Resources<br>Best Practices<br>Bullying<br>Counseling Themes<br>Crisis Planning<br>Financial Aid<br>Mental Health Awareness<br>Parent Resources<br>Plan of Study<br>SAT/ACT Resources<br>Social Emotional Domain<br>Teachers As Advisors | Counselor Tools Section 504 Forms You Science |
| My Students' Career Path High Middle Student Search Activate/Deactivate Student Grade Career Career Cluster Occupation Graduation Plan / Move On When Post Secondary Next: Production Finderation Finderation Find | y Students' Career Path H<br>rade Career Career Evilor                                                                                                    | ligh Middle<br>Cluster Occupation Gra                                                                                             | Student Search Act                                                                                                    | ivate/Deactivate Student Go To Go             |

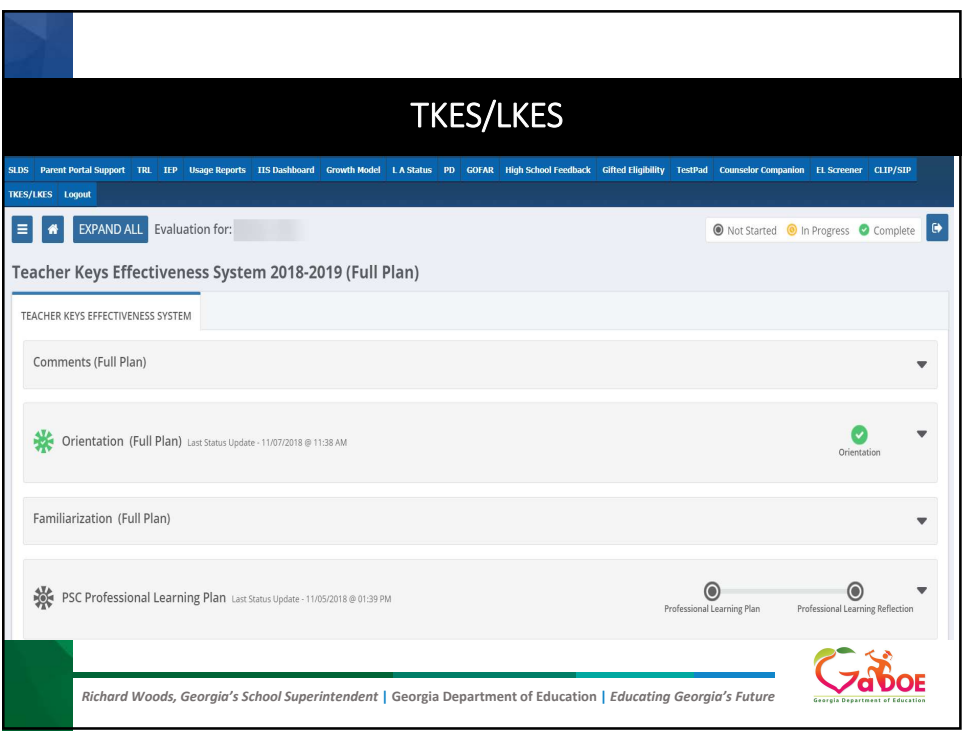

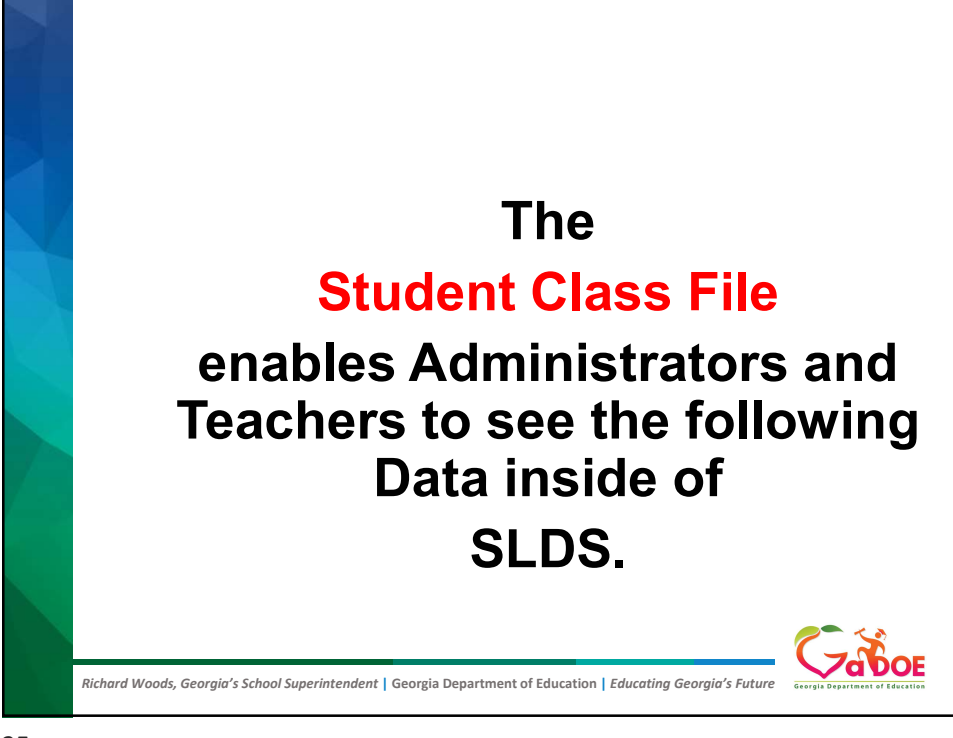

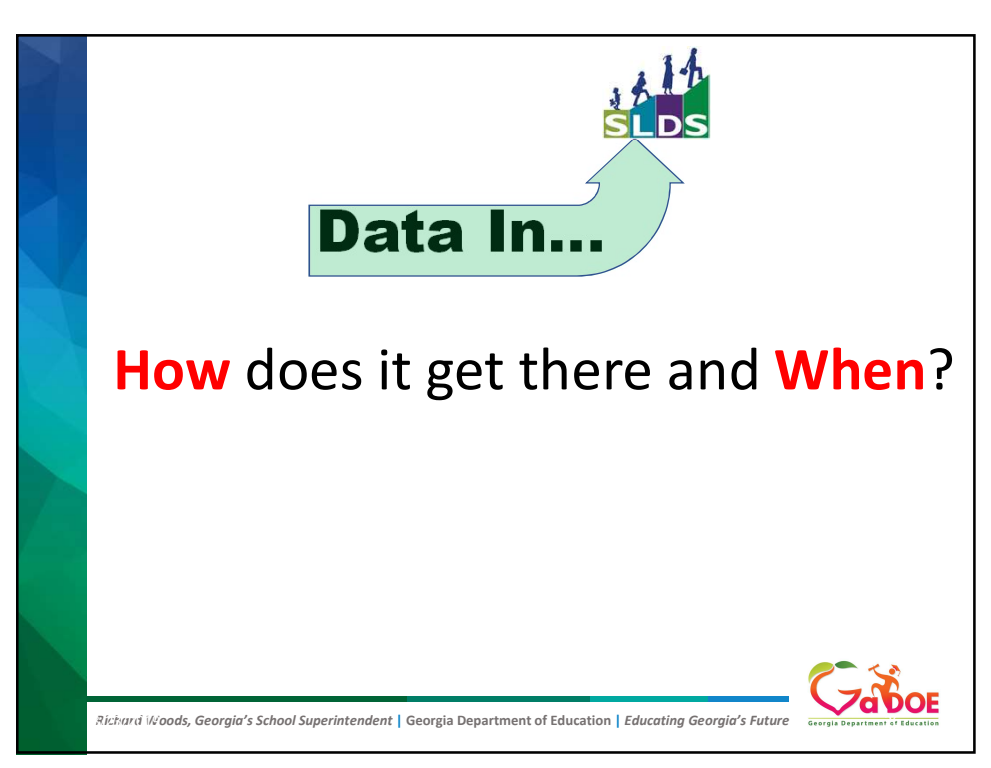

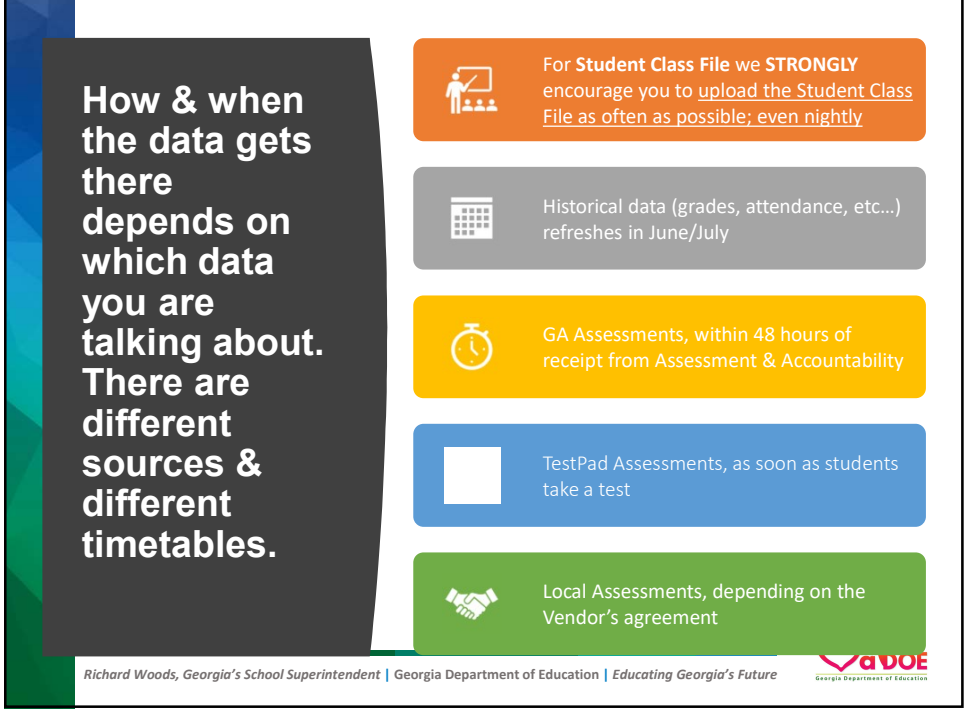

You can process the Student Class File upload manually (nightly is preferred).

## OR

The District can request an auto upload feature be turned on. The District must be provisioned to do so. If you want more information about auto uploading, contact Hubert Bennett at <u>Hbennett@doe.k12.ga.us</u>. DOE will provide you with the necessary SFTP Client and corresponding security keys.

NOTE: Power School customers who are hosted <u>cannot</u> use the auto upload feature at this time.

What Really Happens When the Student Class File Hasn't Been Uploaded Before School Starts...

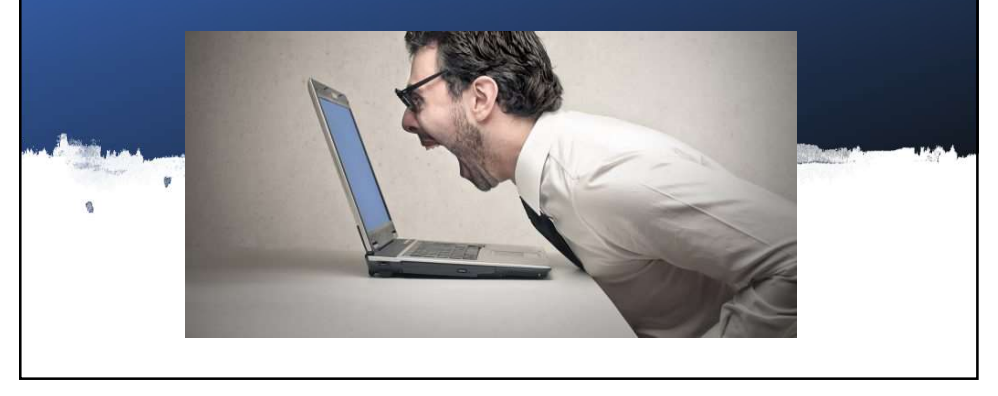

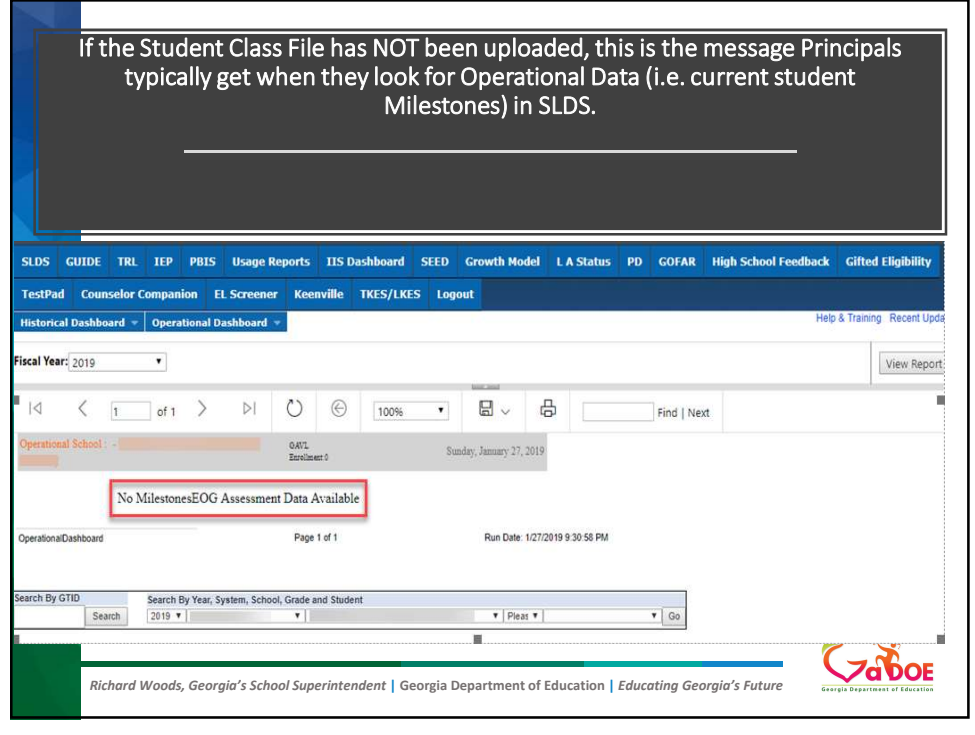

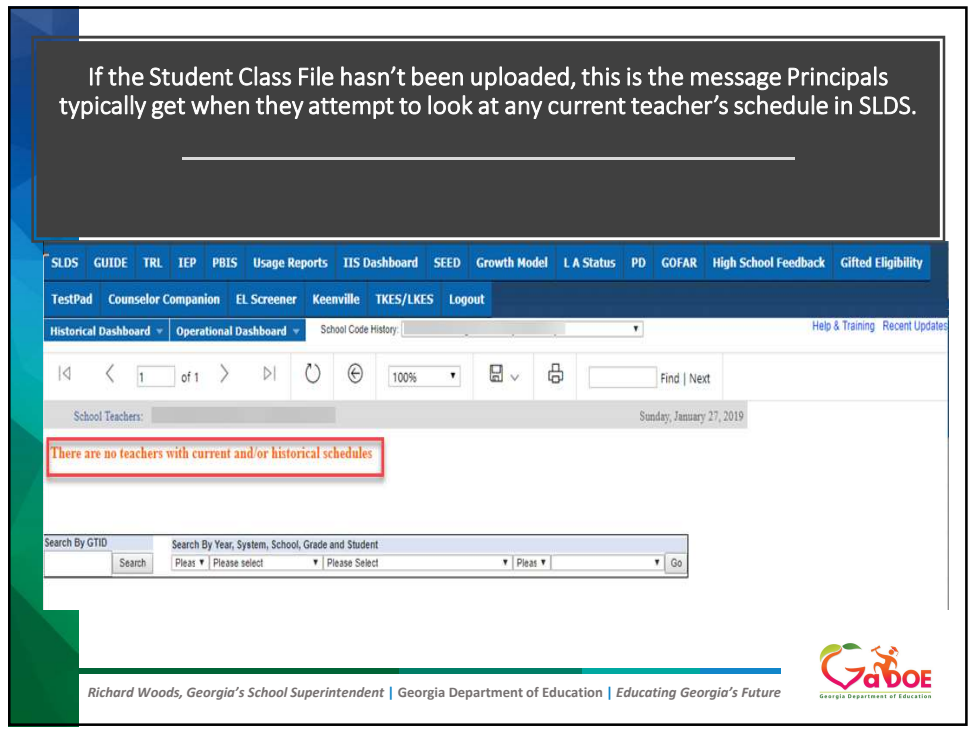

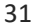

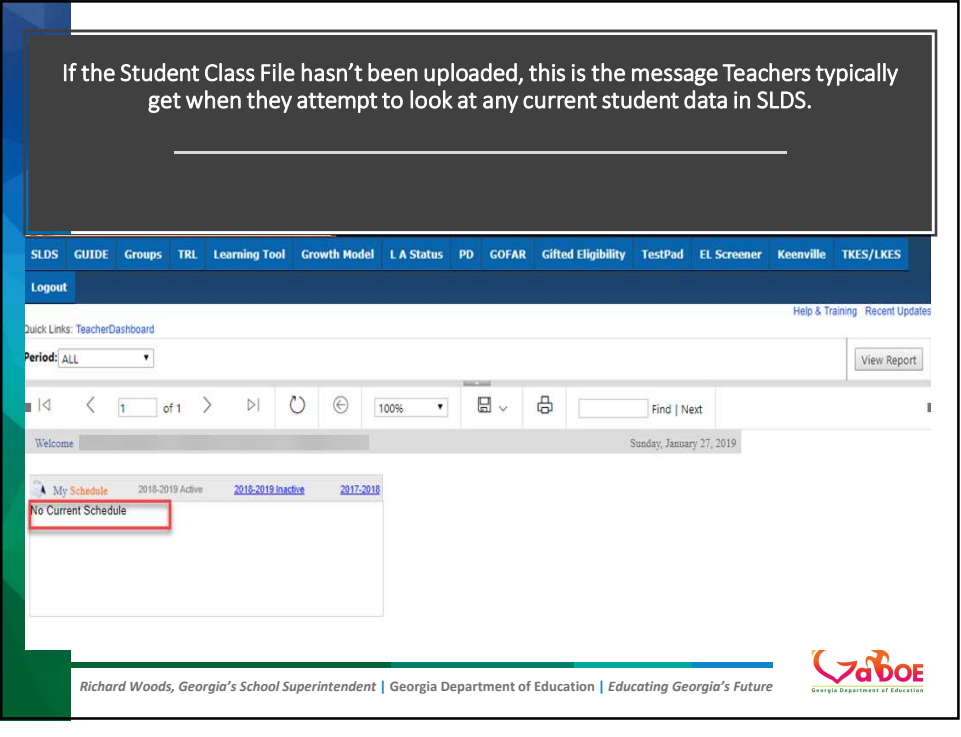

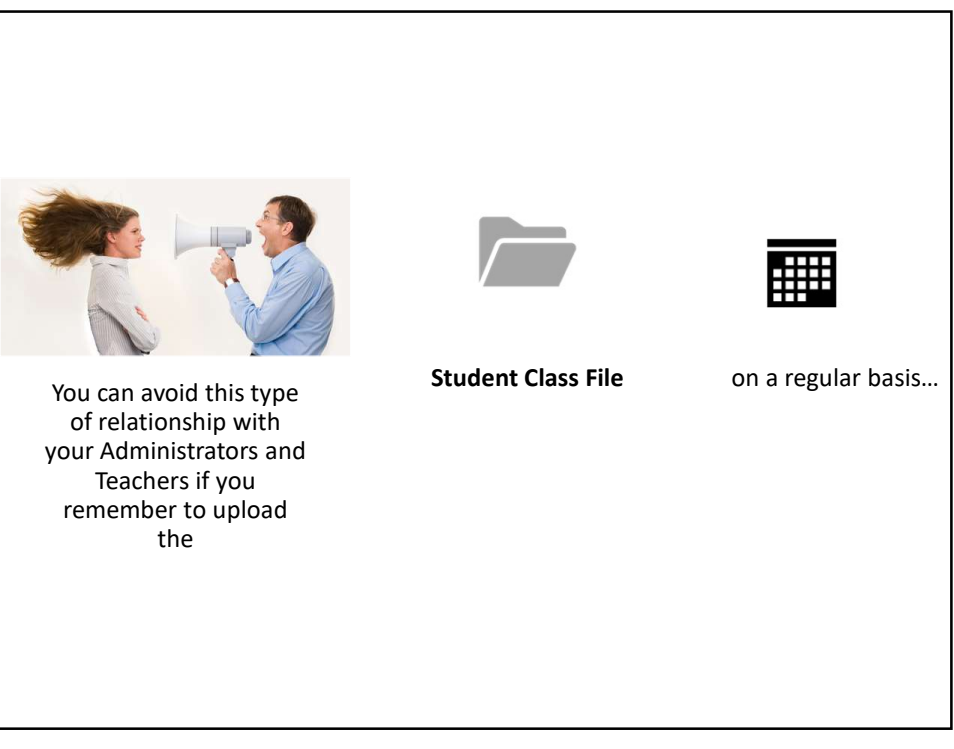

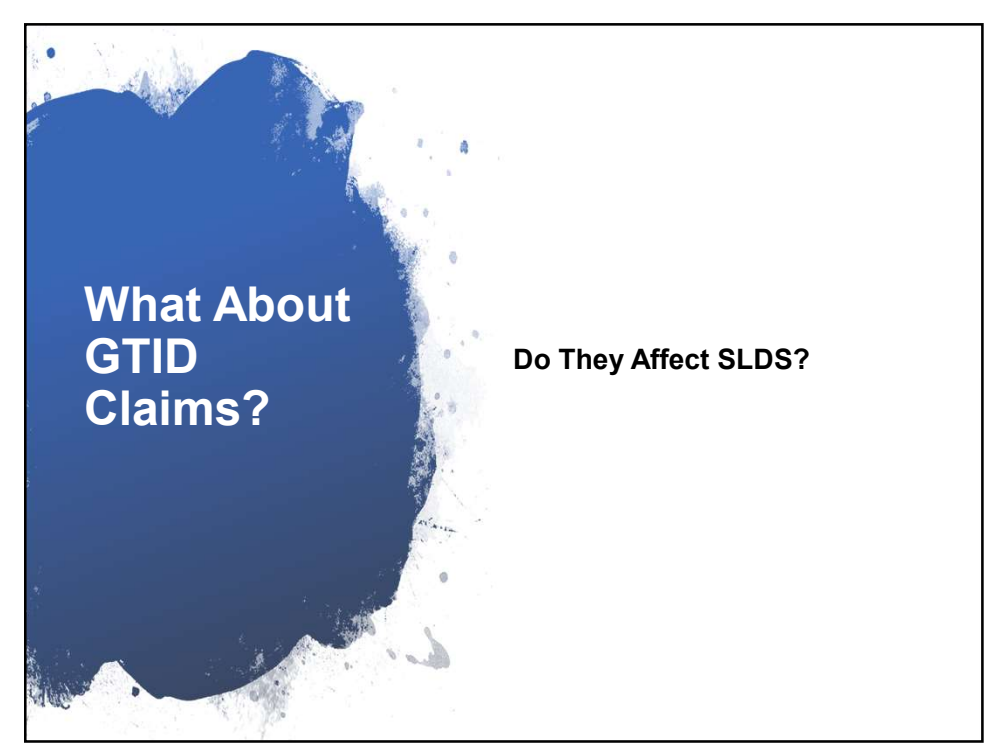

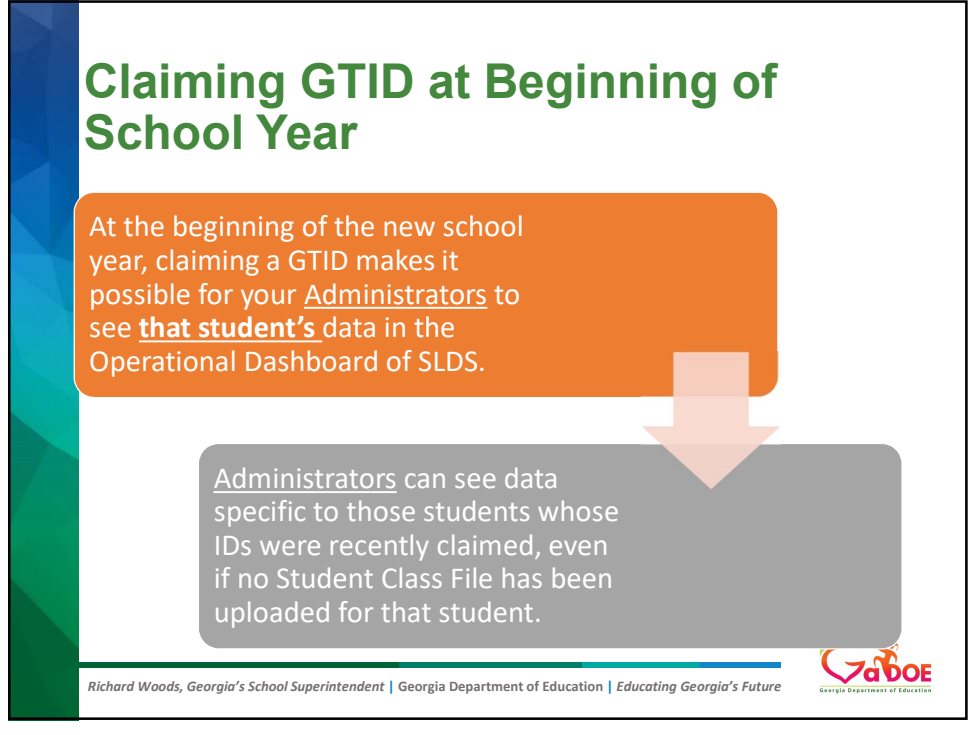

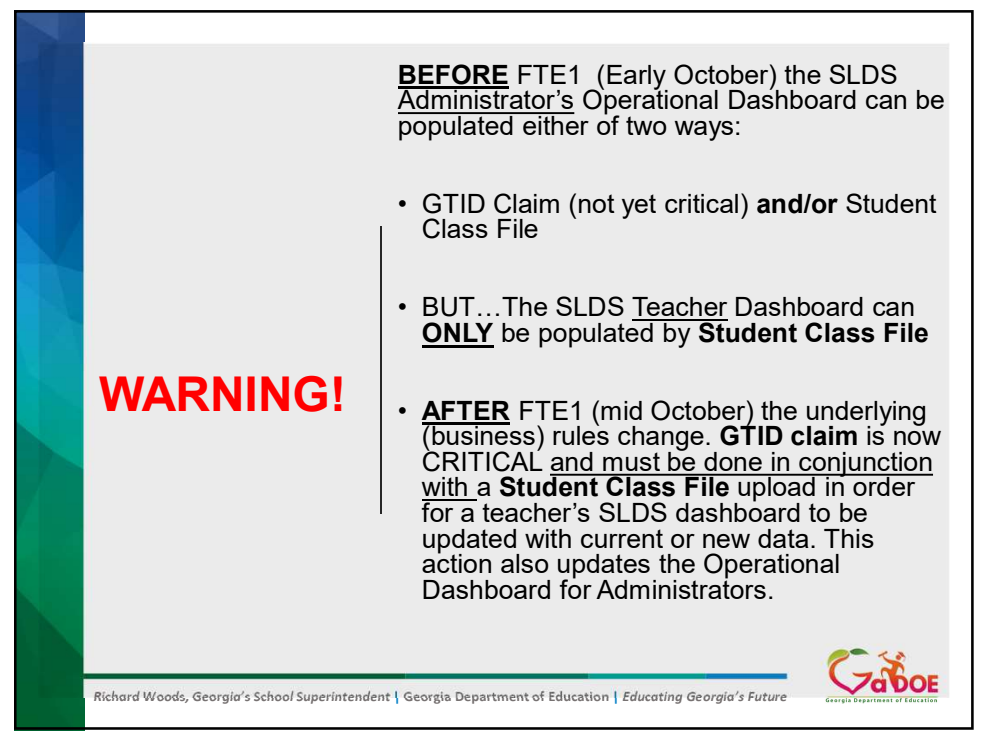

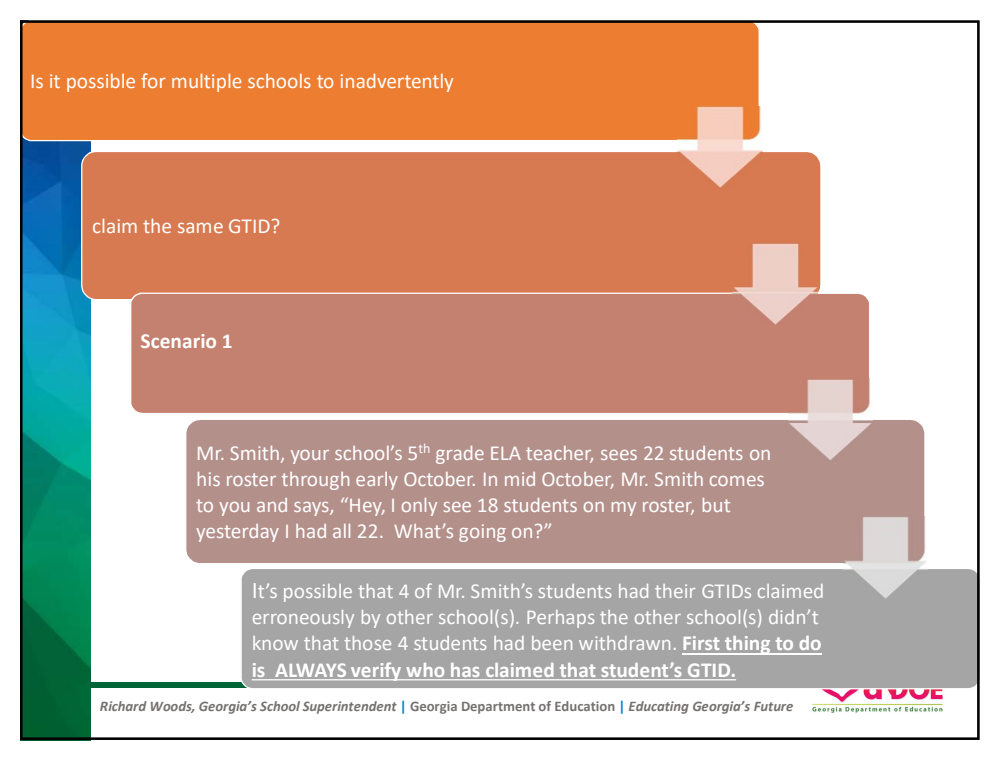

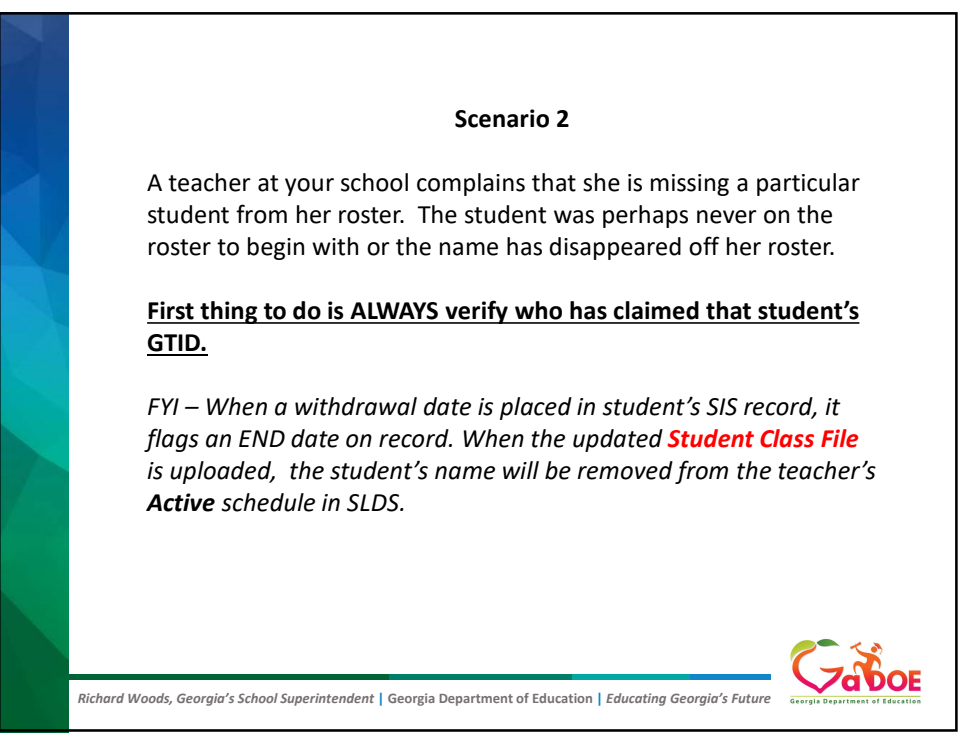

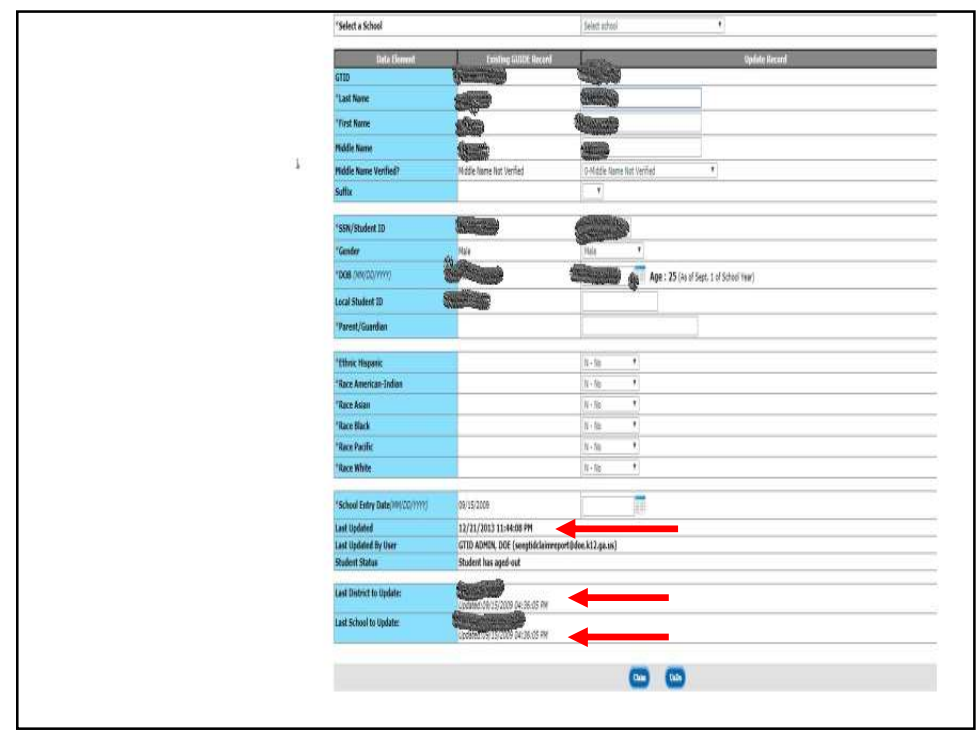

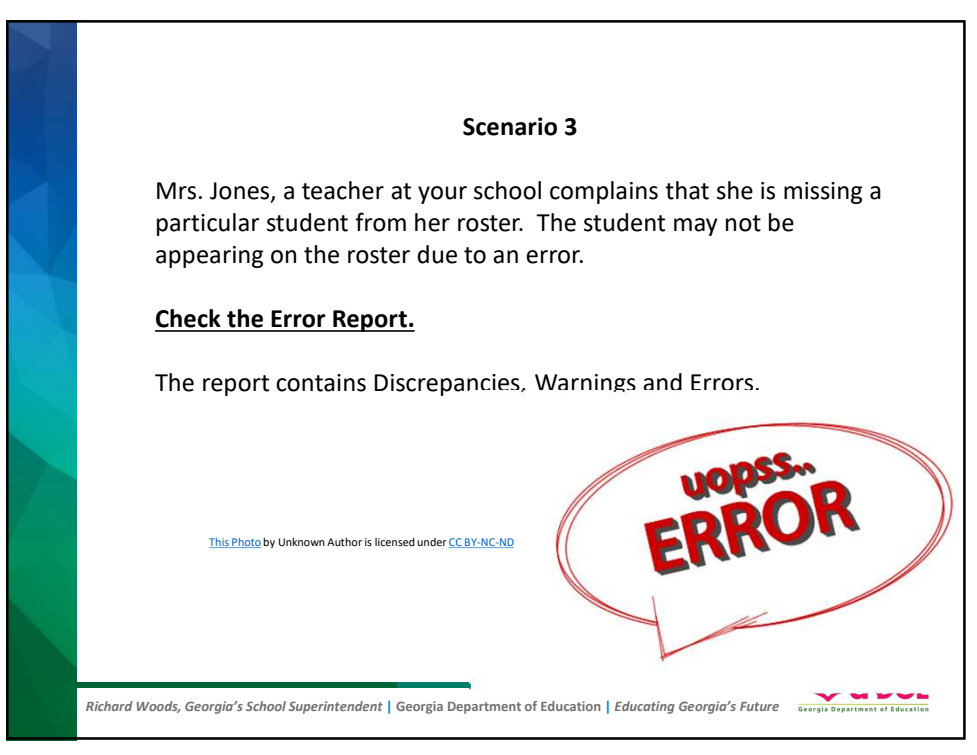

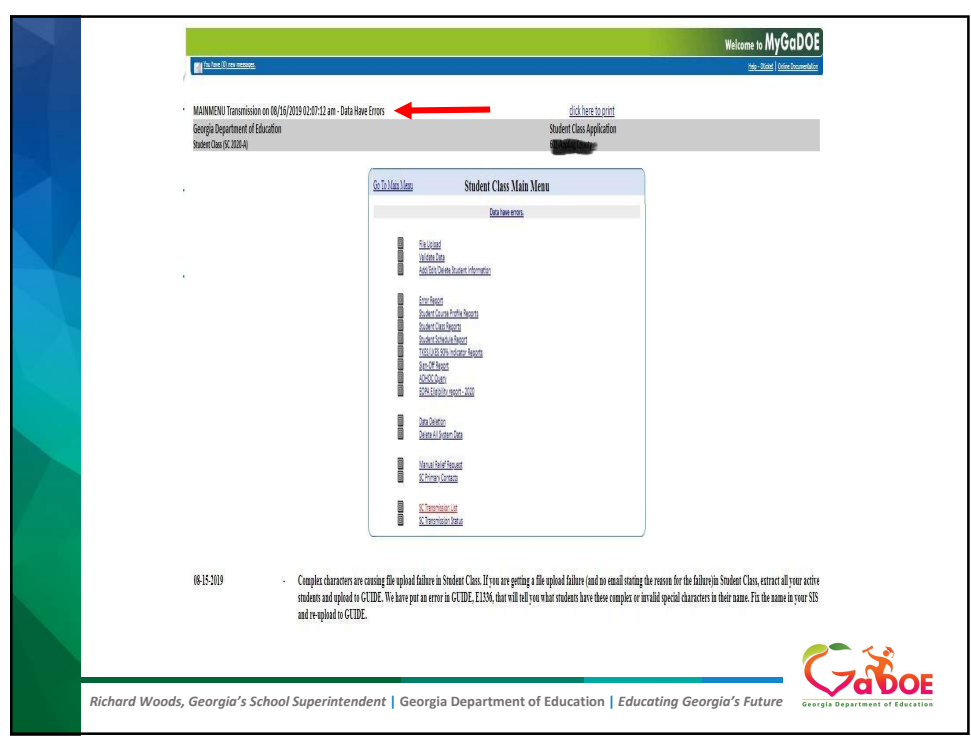

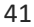

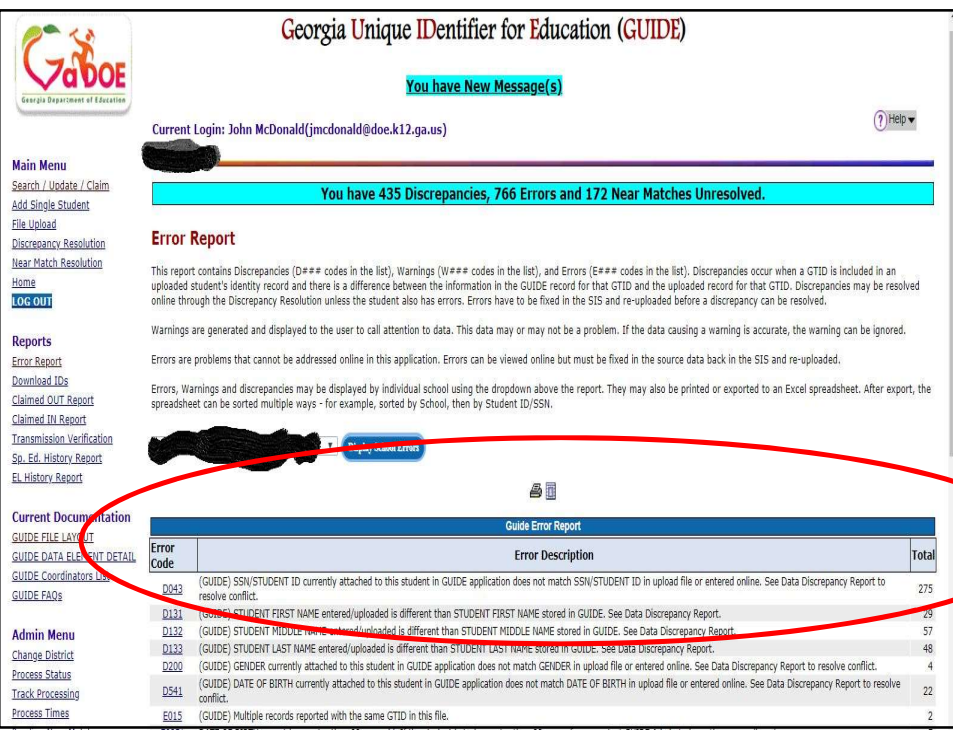

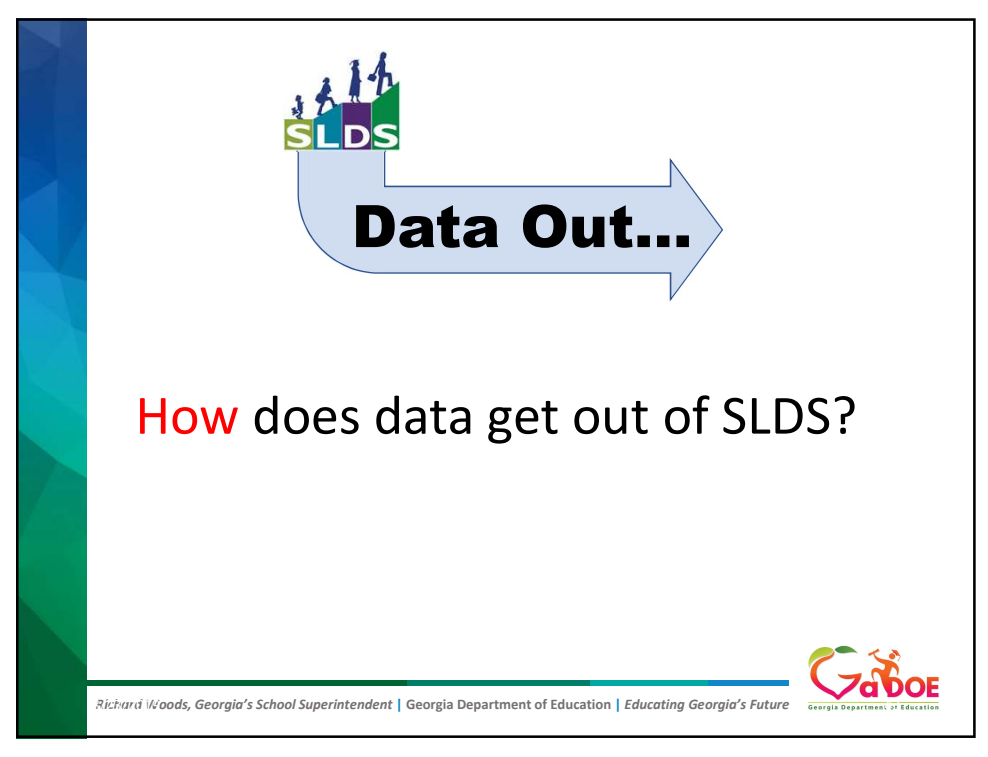

| SLDS                    | TRL         | IEP              | Growth Mod          | el Gifted E                       | ligibility   | TestPa                  | d 1            | TKES/LKES | PL Logo   | ut         |        |             |         |              |
|-------------------------|-------------|------------------|---------------------|-----------------------------------|--------------|-------------------------|----------------|-----------|-----------|------------|--------|-------------|---------|--------------|
| Search<br>uick Lini     | By GTID     | Search<br>rDashb | Search<br>2020 T    | By Year, System<br>Dundee Distric | , School, Gr | ade and Stu<br>Fort Sum | dent<br>ner Hi | gh        |           | Grad ▼     |        |             | •       | 30           |
| erio <mark>d</mark> : , | ALL         |                  | ۲                   |                                   |              |                         |                |           |           |            |        |             |         |              |
| 0                       | <           | 1                | of 1                |                                   | U            | ©                       | 100            | 0% ▼      |           | Ð          |        |             | ind   N | lext         |
| Welco                   | me Beeb     | e , Fran         | cie A - Fort Summ   | er High - Dund                    | ee District  |                         |                |           | Word      |            |        | Sund        | ay, Aug | ust 18, 2019 |
| 🗛 м                     | ly Schedul  | e                | 2019-2020 Active    | 2019-2020                         | ) Inactive   | 2018-20                 | <u>)19</u>     | Attendar  | Excel     |            |        |             |         |              |
|                         |             | 2                | 019-2020 Active     | Schedule                          |              | Studer<br>Enrol         | nts<br>lled    |           | PowerPo   | int        |        |             |         |              |
| Yea                     | r Long      |                  |                     |                                   |              |                         |                | Z         | rowerro   | in c       |        | <b>—</b> >1 | 0 Abser | nces         |
| 45                      | . Social Sc | iences -         | 45. Social Science  | s                                 |              |                         | 19             | 1         | 005       |            |        |             |         |              |
| P 4                     | American G  | overnme          | nt/Civics - Section | 004 (45.0570007)                  | )            |                         | 11             |           | PDF       |            |        |             |         |              |
| P                       | American G  | overnme          | nt/Civics - Section | 004 (45.9570000)                  |              |                         | 8              | CI        |           |            |        |             | 36%     | _            |
| 45                      | . Social Sc | iences -         | 45. Social Studies  |                                   |              |                         | 60             | Fort Sum  | TIFF file |            |        |             | 33%     |              |
| P                       | US History  | Section          | 002 (45.0810000)    |                                   |              |                         | 18             | Dunder    |           |            |        | 28%         | 24      | 6            |
| P                       | US History  | Section          | 002 (45.9810000)    |                                   |              |                         | 9              |           | MHTML     | (web archi | ve)    | 28%         | 24      | 8            |
| P                       | US History  | Section          | 003 (45.0810000)    |                                   |              |                         | 23             |           |           |            |        | -           | 20      | 100          |
| P .                     | US History  | Section          | 003 (45.9810000)    |                                   |              |                         | 10             |           | CSV (con  | nma delim  | ited)  | Category    | 00      | 100          |
| 45                      | . Social Sc | iences -         | 45.08 History       |                                   |              |                         | 62             | -         |           |            |        |             |         |              |
| P                       | World Histo | ry - Sect        | tion 005 (45.983000 | 1)                                |              |                         | 9              |           | XML file  | with repor | t data |             |         |              |
| P                       | World Histo | ry - Sect        | tion 006 (45.083000 | <u>4)</u>                         |              |                         | 22             |           |           |            |        |             |         |              |
| P                       | World Histo | ry - Sect        | tion 006 (45.983000 | 1)                                |              |                         | 10             |           | Data Fee  | d          |        |             |         |              |

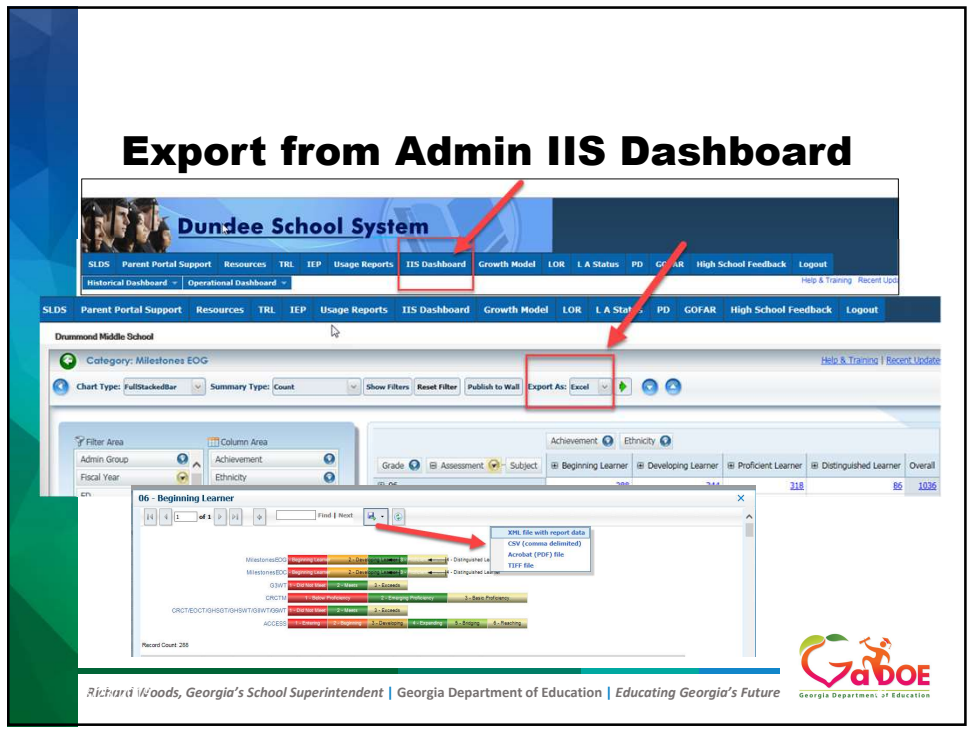

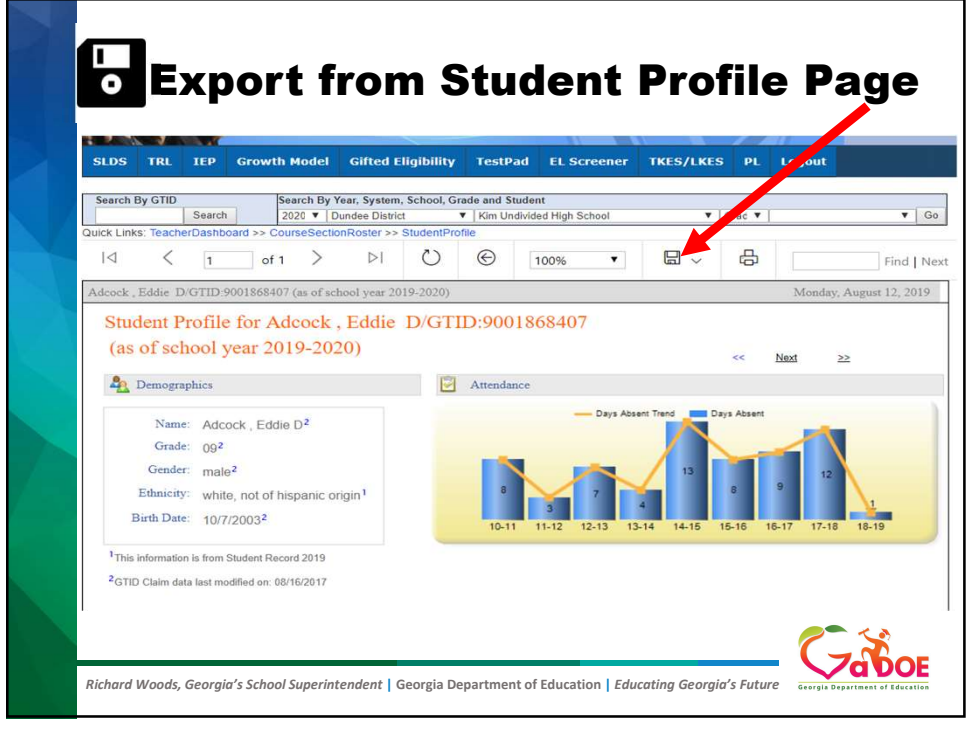

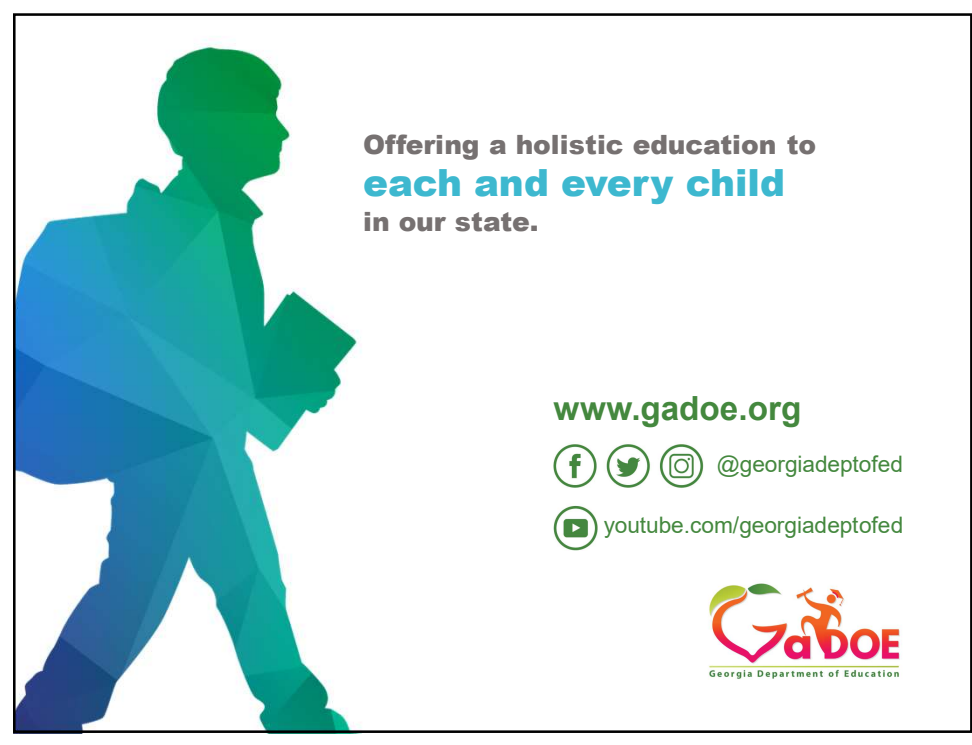

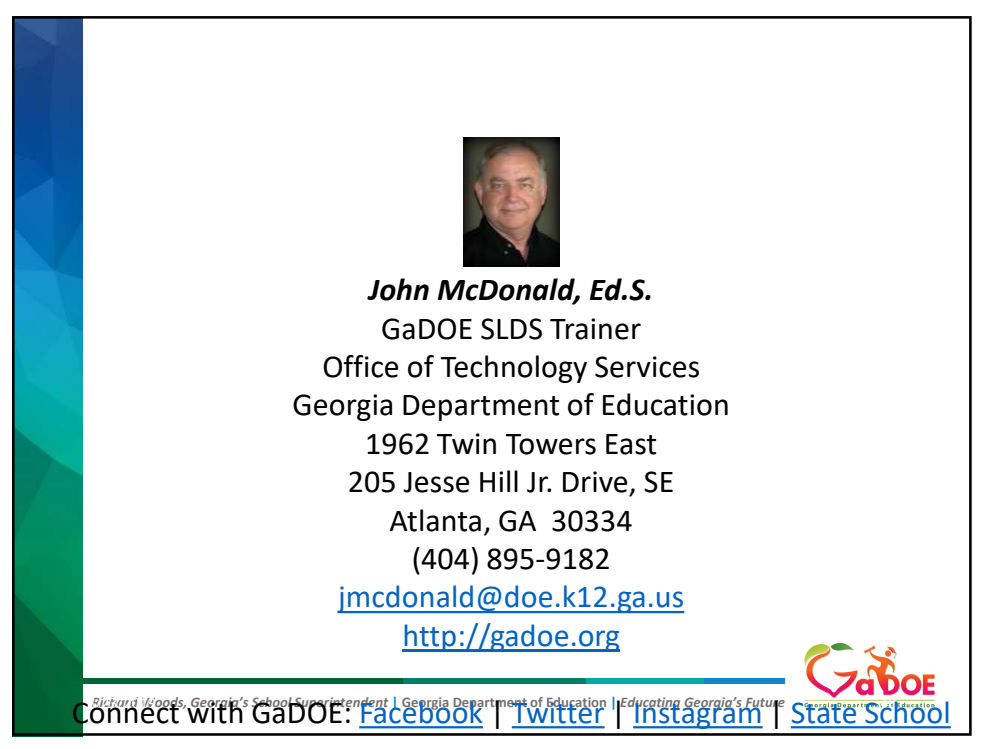

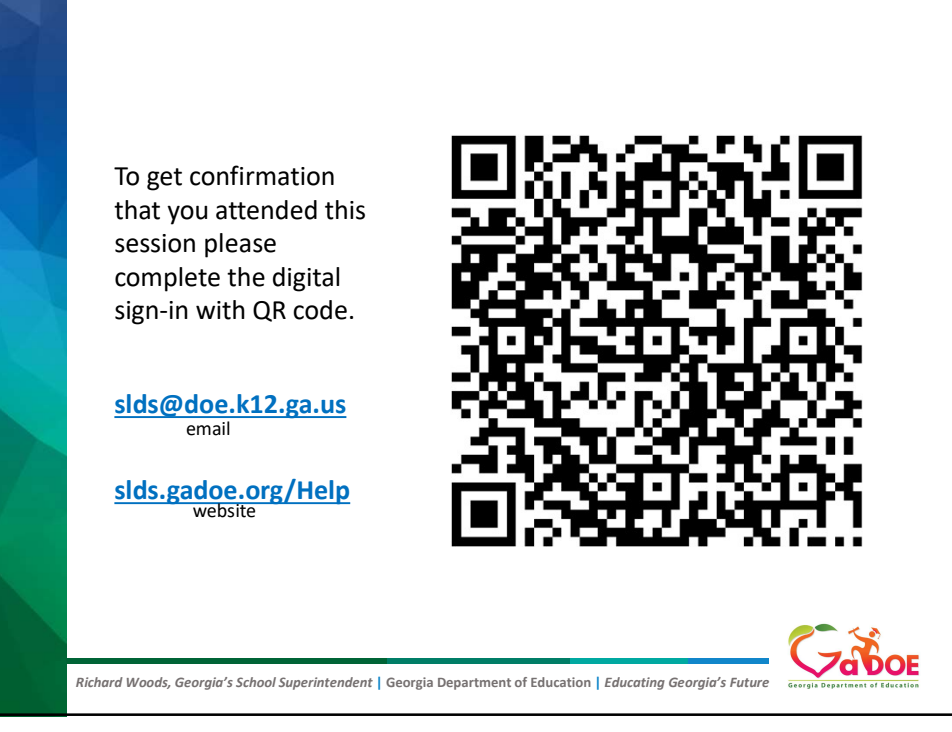